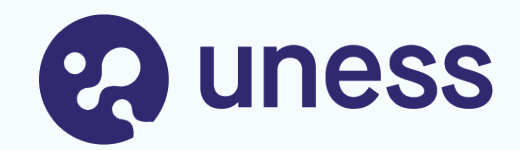

## **SiiMOP Appariement Campagne mai 2023** Formation RTS et coordonnateurs 13 et 28 février 2023

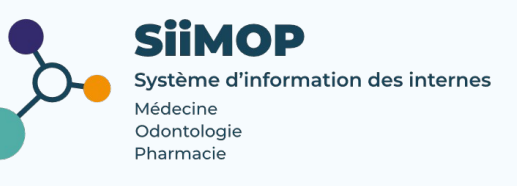

# **Plan de formation**

- ✓ Introduction
  - rappels sur les principes de l'appariement Docteurs Juniors
  - équipement et support
- Lexique SiiMOP Appariement
- Connexion à l'application
  - $\circ$  connexion avec une adresse universitaire
  - connexion avec une adresse non-universitaire
- ✓ Affichage du terrain de stage
  - vérification des données
  - personnalisation de la description

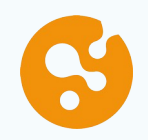

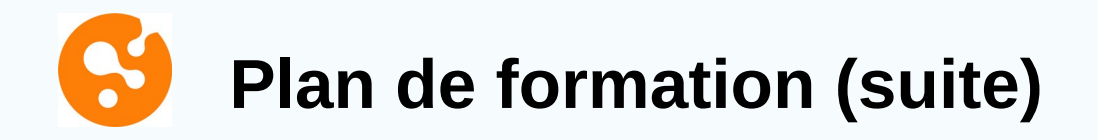

- ✓ Classement des candidatures
- ✓ Affectations
- ✓ Rôle du coordonnateur
  - suivi des Docteurs Juniors et des candidatures
  - suivi des postes et du classement
  - publication des affectations
- ✓ Gestion des données
  - mise à jour des données personnelles
  - support campagne mai 2023

### Pour commencer...

✓ Principes de l'appariement Docteurs Juniors :

 les postes ouverts pour la phase de consolidation sont affichés sur la plateforme SiiMOP Appariement ;

 les Docteurs Juniors déposent leur dossier sur la plateforme d'appariement et consultent les postes ;

• dès l'ouverture du 1<sup>er</sup> tour, les Docteurs Juniors candidatent sur les postes pendant une période définie ;

 ils indiquent leurs préférences en mettant de 1 à 5 coeurs sur les postes de leur choix ; la plateforme reste fermée aux responsables terrains durant la période de candidature ;

 les responsables terrains classent ensuite les candidatures sur leur(s) poste(s) ; la plateforme est fermée aux Docteurs Juniors pendant la période de classement ;

 passée la période de classement, l'algorithme appaire les candidats sur les postes en favorisant le plus de « couples parfaits » des deux côtés ;

6

• le résultat des affections est alors publié sur la plateforme SiiMOP Appariement.

# **Sour commencer... (suite)**

- Equipement et support pour l'appariement sur SiiMOP :
  - un ordinateur (pas une tablette ou un smartphone)
  - une version récente du navigateur Chrome ou Firefox
  - une bonne connexion internet (privilégier la connexion hors CH)
  - les diapos de cette présentation
  - tutos disponibles sur l'application SiiMOP Appariement, après connexion
  - tutos disponibles sur la plateforme Uness Assistance, avant connexion
  - ticket support sur la plateforme Uness Assistance
  - **à noter :** tickets support uniquement en période de campagne, gérés par votre Scolarité ou ARS

# Lexique Appariement

 SiiMOP : Système d'Information des Internes en Médecine, Odontologie et Pharmacie. Outil développé à la demande de la DGOS pour gérer les stages des internes, destiné aux agents des ARS, UFR et des utilisateurs (étudiants, enseignants, coordonnateurs...).

✓ Subdivision : le territoire couvert par un CHU.

✓ Terrain de stage : l'ensemble lieu de stage + praticien-maître de stage. Le type de terrain peut être universitaire ou non-universitaire.

✓ RTS : acronyme de Responsable de Terrain de Stage ; médecin hospitalier qui accueille en stage des étudiants de 2° et 3° cycle.

Ile RTS n'est pas forcément le chef de service ; il désigne la personne qui porte l'agrément.

✓ Praticien : médecin agréé ou maître de stage, exerçant en ambulatoire ou au sein d'un établissement privé autre que d'intérêt collectif et qui obtient un agrément pour accueillir des étudiants de 2° et 3° année ou résidents en formation.

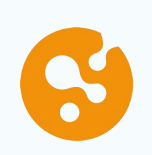

✓ Open Data : référentiel officiel des données de santé. Les données praticiens, RTS et établissements issues de l'Open Data sont non-modifiables.

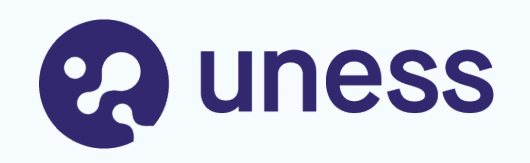

# Connexion

Avec une adresse universitaireAvec une adresse non-universitaire

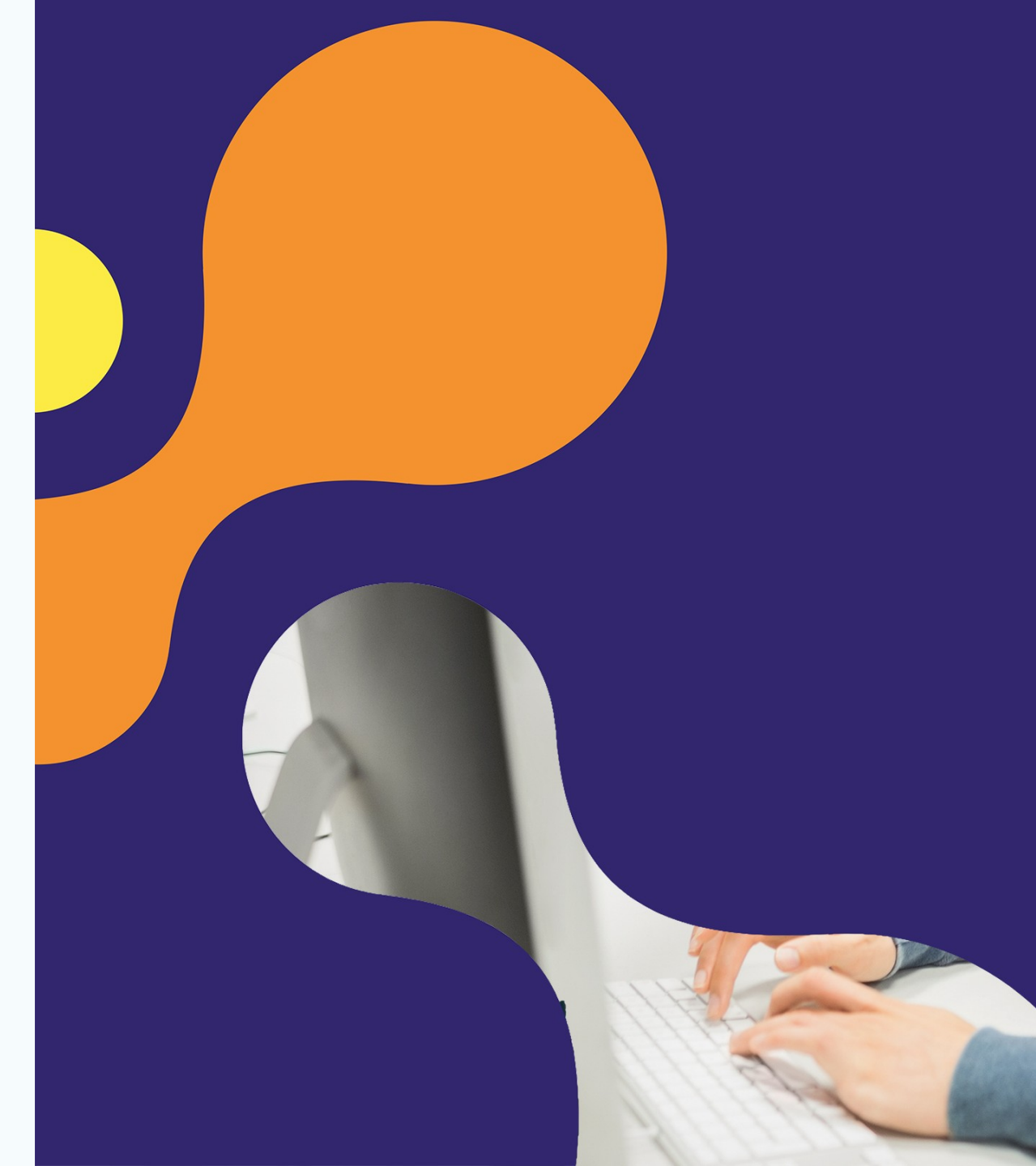

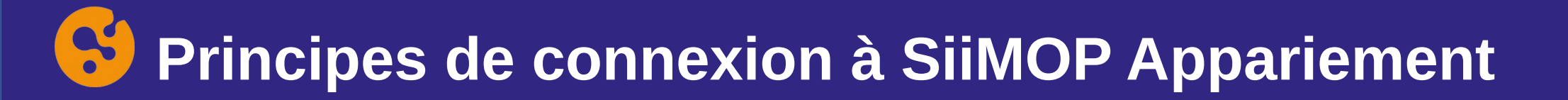

Saisissez l'adresse de connexion à l'application SiiMOP Appariement dans votre navigateur Chrome ou Firefox: siimop.uness.fr/appariement

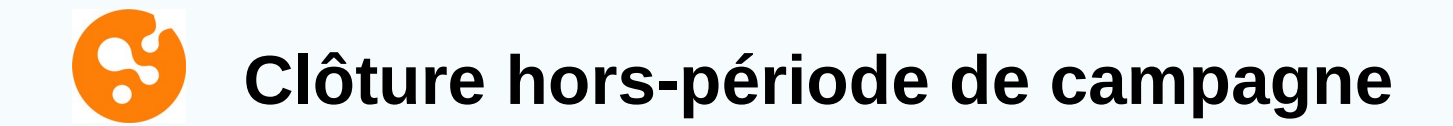

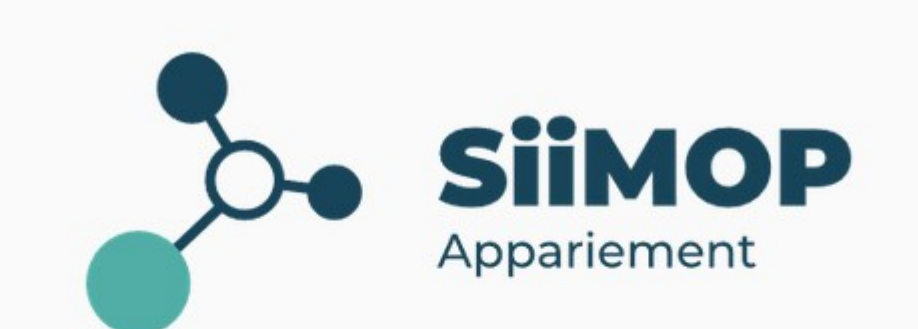

L'application SiiMOP Appariement est actuellement fermée

Pour plus de détails sur le déroulement de la campagne et les dates d'ouverture de l'application, vous pouvez consulter le fil d'information.

Redirection vers le calendrier de la campagne sur le site Uness.fr

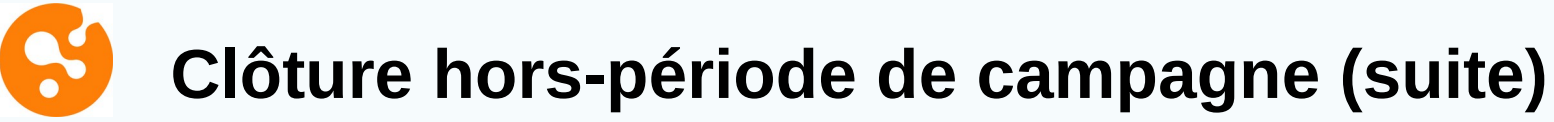

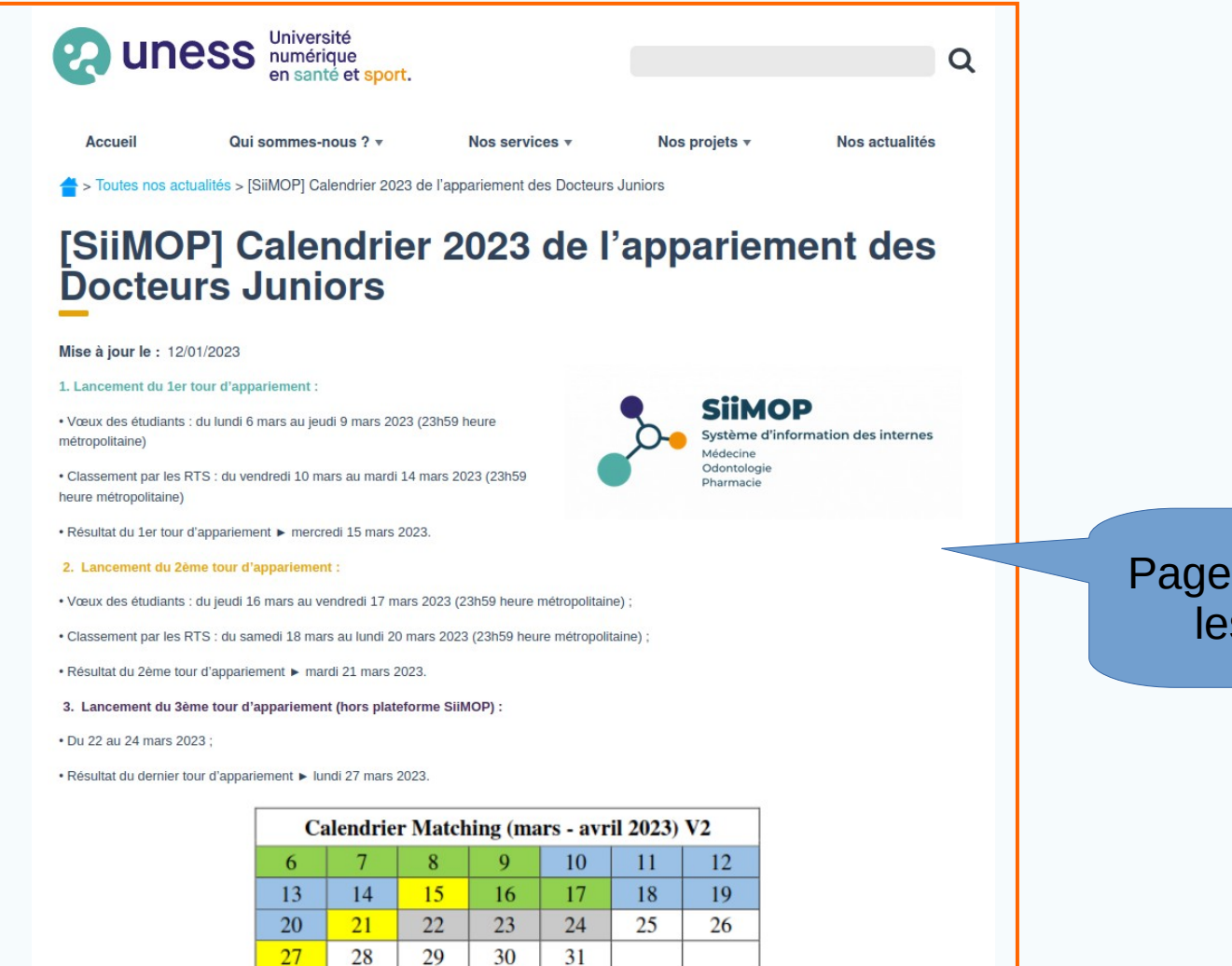

\*SilMOP (Système d'Information de Internes en Médecine, Odontologie, Pharmacie) développé par l'Uness est un outil de gestion des stages du 3e cycle en santé dont le module appariement est le premier en activité. Plus d'informations ici sur le site de l'Uness. Page mise à jour avec les infos DGOS

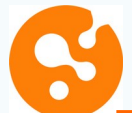

#### Connexion en période de campagne

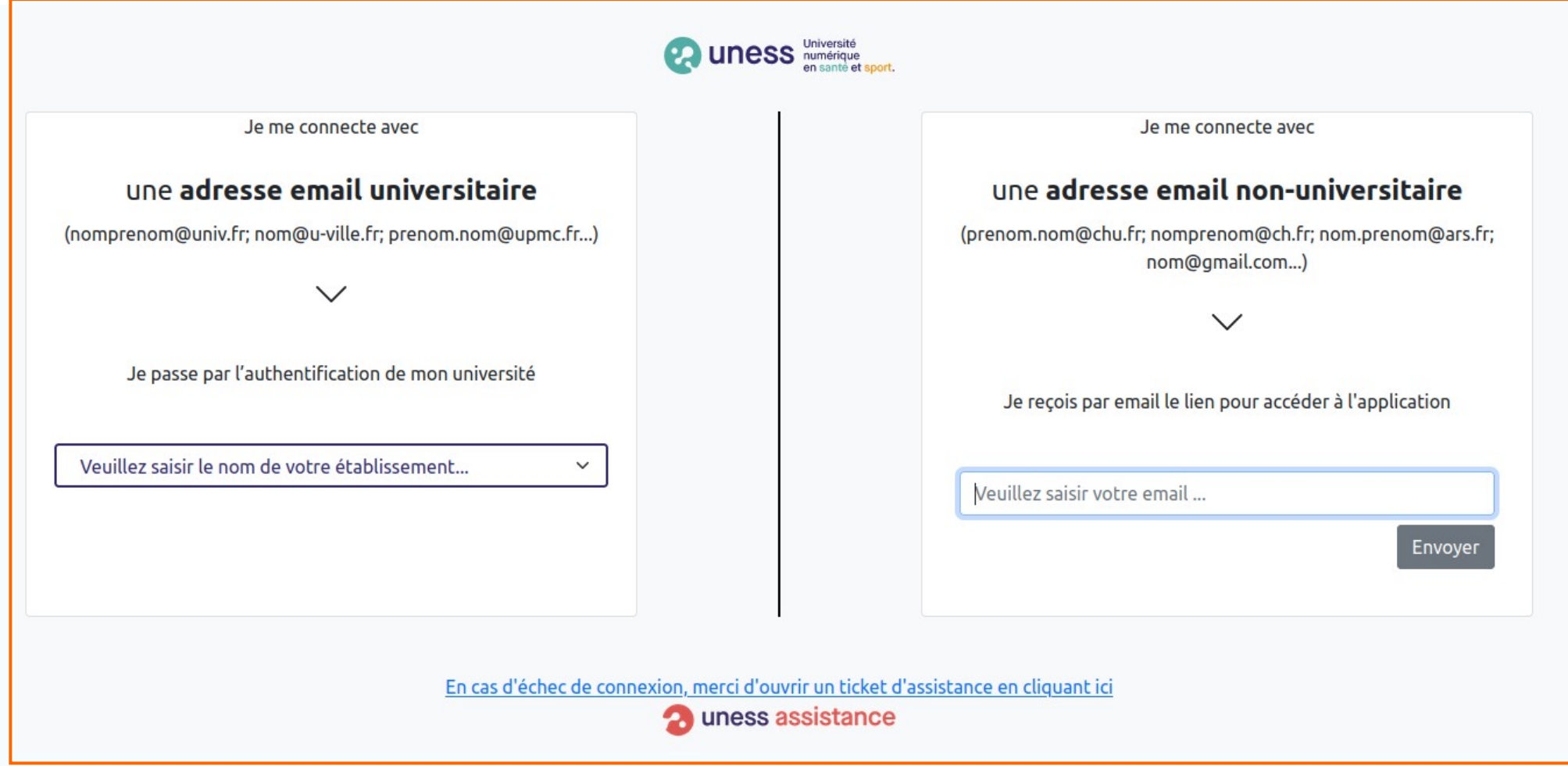

Vous arrivez sur la page de connexion de l'application.

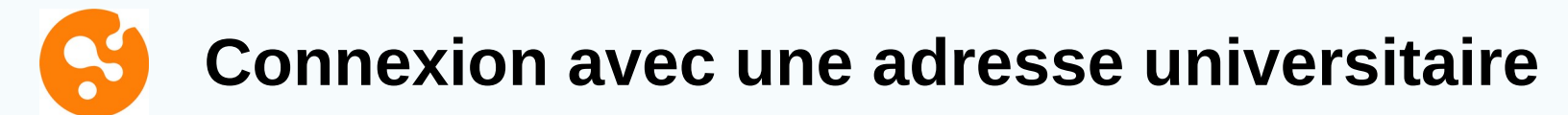

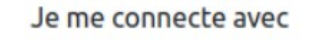

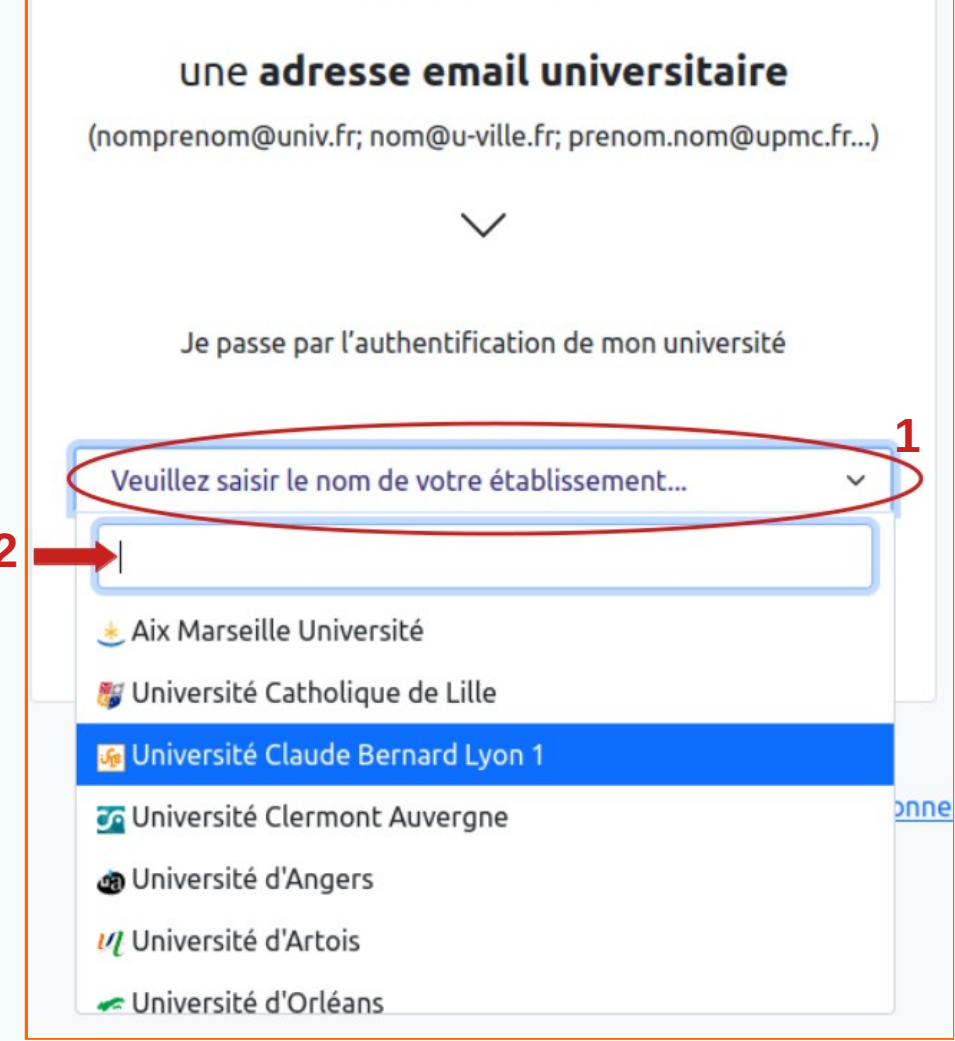

 L'utilisateur sélectionne son établissement universitaire depuis le menu déroulant (1), ou saisit un élément du nom de l'établissement dans le champ de recherche (2).

• L'utilisateur est redirigé vers la page d'authentification de son université.

NB: les problèmes de connexion liés aux identifiants nonreconnus sont à régler avec l'assistance informatique de l'université concernée, pas avec l'UNESS.

L'adresse saisie par l'utilisateur doit être celle renseignée dans le Cockpit. Ceci garantit la sécurité des accès aux applications et données dans l'environnement Uness.

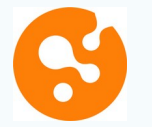

#### **Connexion avec une adresse universitaire (suite)**

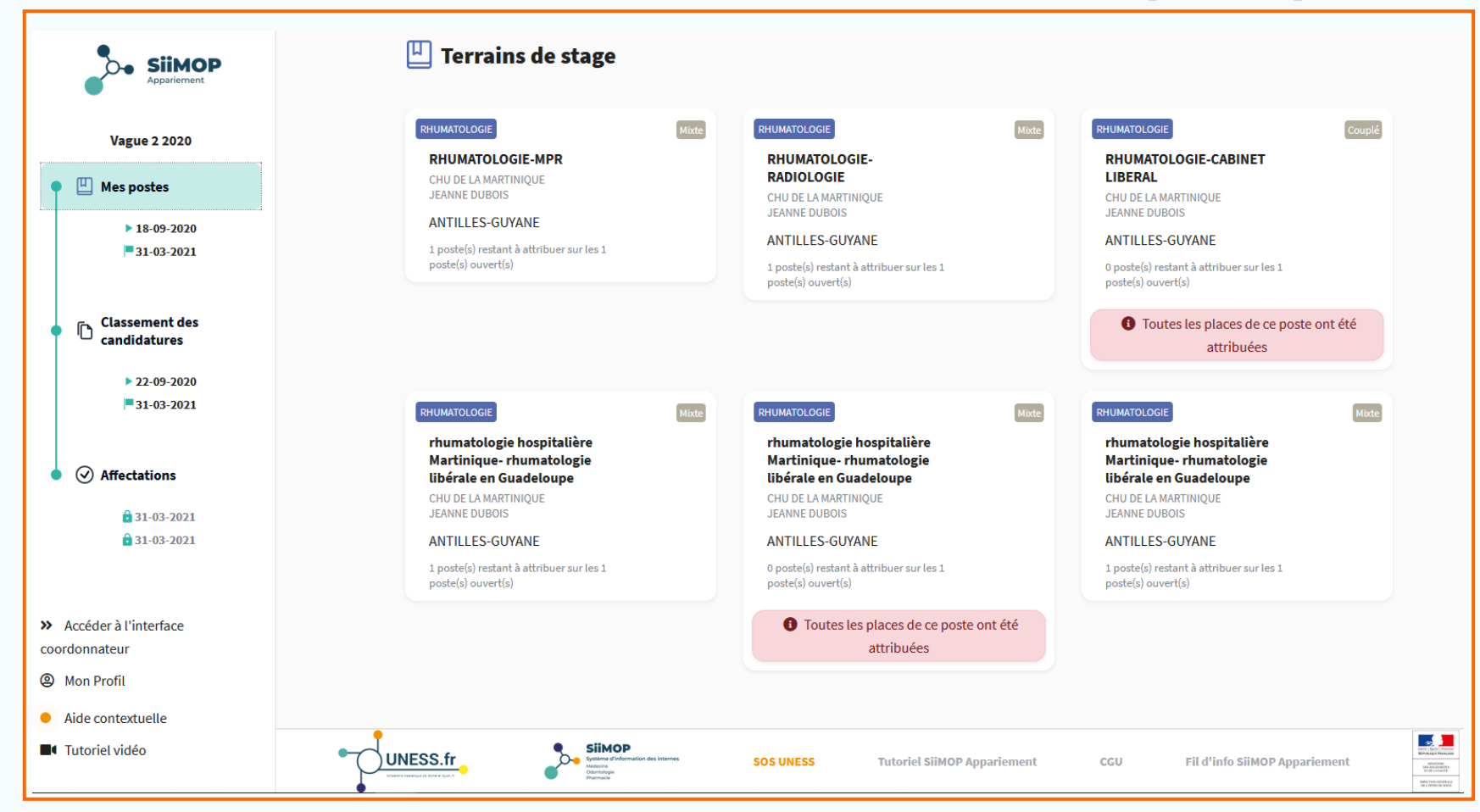

Le RTS arrive sur sa page d'accueil SiiMOP Appariement; par défaut: sur l'affichage de son ou ses terrains de stage.

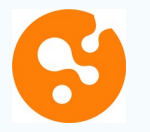

#### **Connexion avec une adresse universitaire (suite)**

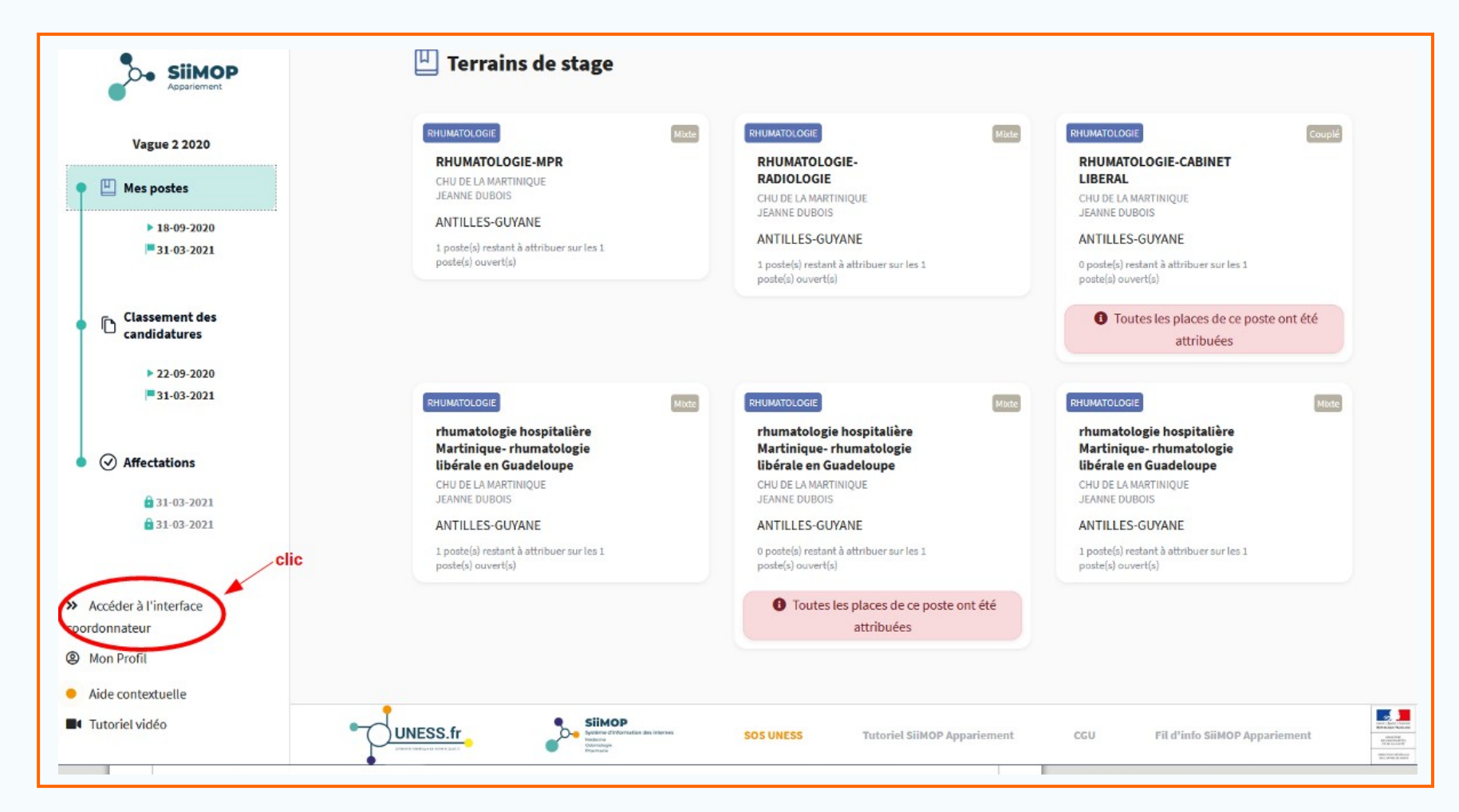

NB: Un RTS ayant également un statut de coordonnateur peut accéder aux tableaux de suivi en cliquant sur la mention "Accéder à l'interface coordonnateur" située en bas du menu latéral, dans la partie gauche de l'écran.

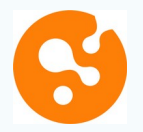

21

#### **Connexion avec une adresse non-universitaire**

Je me connecte avec

| une <b>adresse email non-universitaire</b>                                                                         |
|----------------------------------------------------------------------------------------------------|
| (prenom.nom@chu.fr; nomprenom@ch.fr; nom.prenom@ars.fr;<br>nom@gmail.com)                                          |
| $\sim$                                                                                                    |
| Je reçois par email le lien pour accéder à l'application                                                           |
| personne.test@gmail.com 1                                                                                          |
| Un message contenant un jeton de connexion a été envoyé.<br>Veuillez également vérifier vos messages indésirables. |

 L'utilisateur saisit son adresse mail de connexion dans le champ approprié (1).

• Un message lui indique qu'un jeton de connexion à usage unique a été envoyé dans sa messagerie électronique (2).

Envoyer

L'adresse saisie par l'utilisateur doit être celle renseignée dans le Cockpit. Ceci garantit la sécurité des accès aux applications et données dans l'environnement Uness.

## **Connexion avec une adresse universitaire (suite)**

| 0 | Votre lien o | le connexion 12 Octobre 20                                                                                                    | 021 15:44 |
|---|--------------|----------------------------------------------------------------------------------------------------|-----------|
|   | Expéditeur : | automat-siimop-uness+loginpp@univ-grenoble-alpes.fr                                                                                                    |           |
|   | Â:           |                                                                                                    |           |
|   |              |                                                                                                    |           |
|   |              | Votre lien de connexion                                                                                                    | -         |
|   |              | Bonjour,                                                                                                    |           |
|   |              | Vous avez demandé à recevoir un lien de connexion à UNESS. Pour vous connecter merci de suivre le lien suivant :<br>https://login.uness.fr/authenticate/login/email-<br>token/EwOY6tQLIzEoTDCzeZqEArNrYrFnwquZBMTgwMggnqiJxkoSz09VY5YYw26tvH2B6Jull5RLCz_9CpsqlzGiUl8<br>Jtukjoxw95z_gr0iJ3sYz8EOcNAzWnqVAxHX4G | :<br>EPY- |
|   |              | Ce lien n'est valide que 30 minutes et ne peut être utilisé qu'une seule fois. Si vous n'êtes pas à l'origine de cette<br>demande, merci d'ignorer cet email.                                                                                                    |           |
|   |              | Se connecter à UNESS                                                                                                    |           |
|   |              |                                                                                                    |           |

Un lien de connexion est envoyé dans la messagerie de l'utilisateur par "automat-siimopuness". Ce lien est à usage unique et est limité dans le temps.

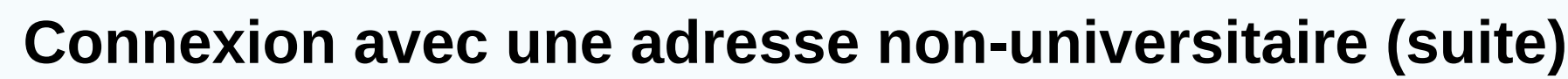

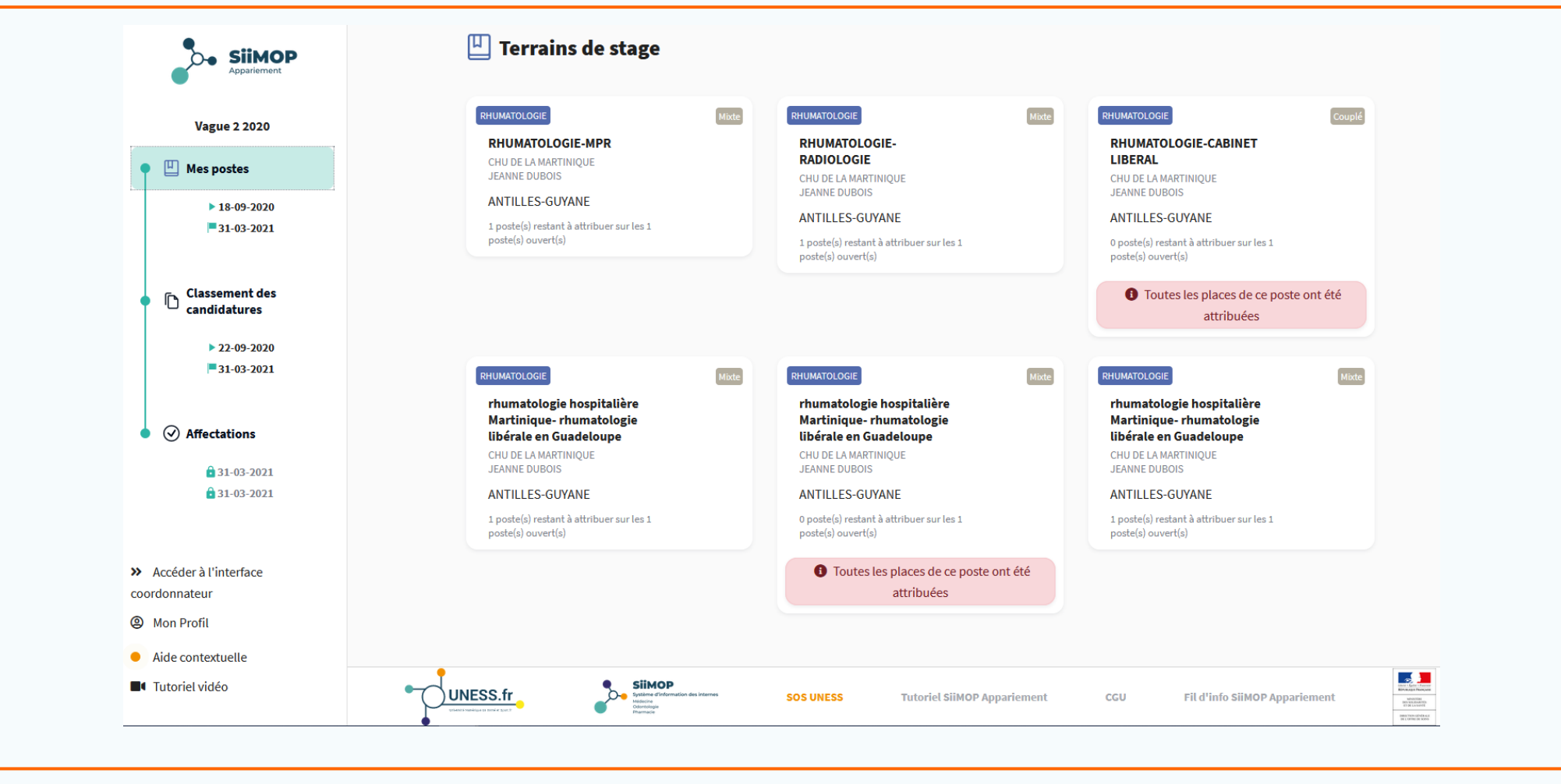

Après avoir cliqué sur le lien envoyé dans la messagerie, le praticien arrive sur sa page d'accueil SiiMOP Appariement; par défaut, sur l'affichage de son ou ses terrains de stage.

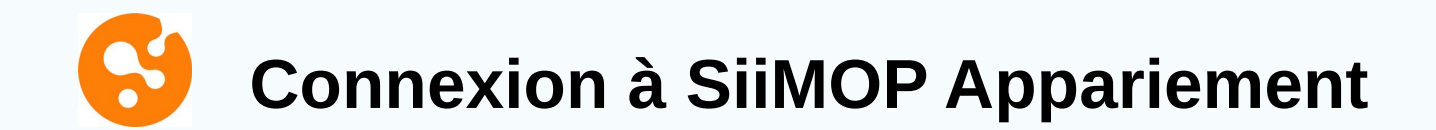

# **Important:** un mail sera envoyé aux Responsables participant à la campagne pour leur rappeler l'adresse email à utiliser lors de la connexion.

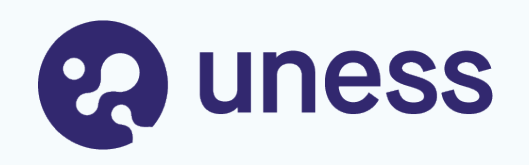

# Parcours RTS / Praticiens

- Edition du terrain de stage
- Classement des internes
- Publication des affectations

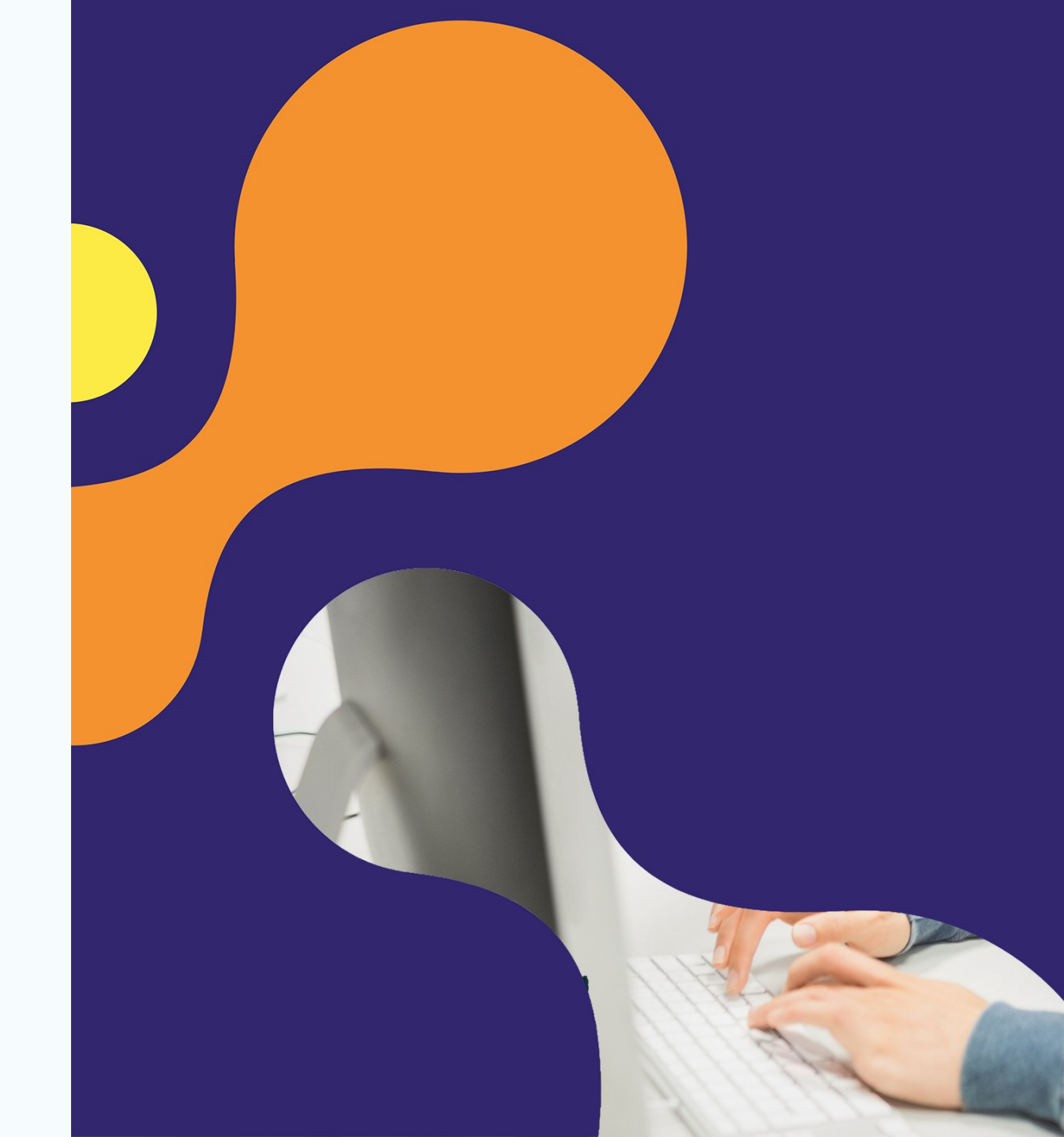

# **S** Etape 1 : Affichage du terrain de stage

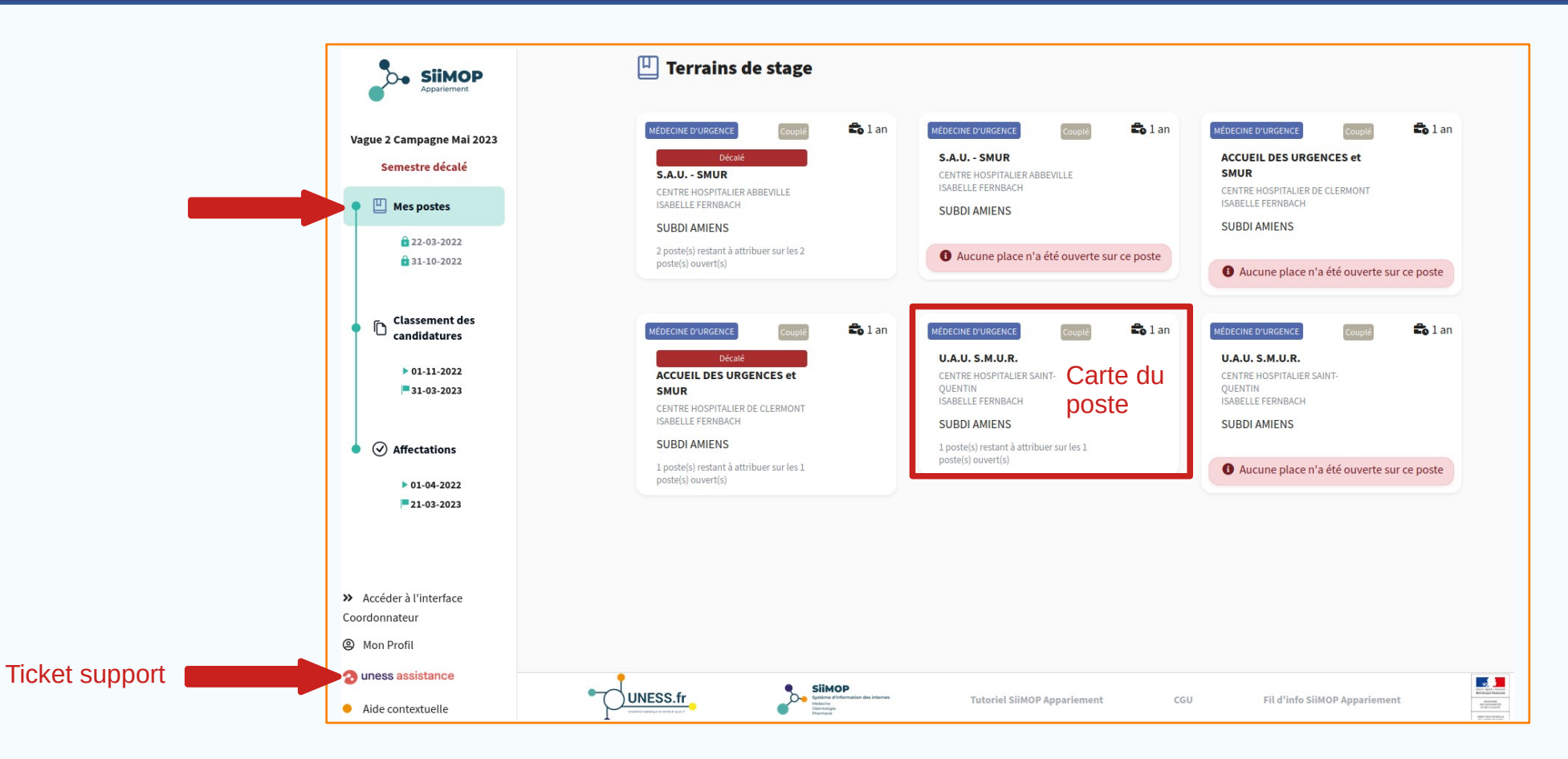

- Vérification de la description du poste depuis l'onglet « Mes postes » à partir du 27 février.
- Cliquer sur la carte pour voir le détail.
- Toute demande de correction est à remonter à son ARS ou sa Scolarité en ouvrant un ticket sur Uness Assistance.

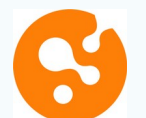

#### Affichage du terrain de stage (suite)

| Ð                       | ISABELLE FERNBACH - CENTRE HOSPITALIER DE CLERMONT |                                   |  |  |  |  |  |  |  |  |
|-------------------------|----------------------------------------------------|-----------------------------------|--|--|--|--|--|--|--|--|
| Libellé de l'établissen | nent                                               | Nom du maitre de stage            |  |  |  |  |  |  |  |  |
| CENTRE HOSPITALIER      | DE CLERMONT                                        | ISABELLE FERNBACH                 |  |  |  |  |  |  |  |  |
| Spécialité d'agrémen    | t                                                  | Numéro de terrain de stage        |  |  |  |  |  |  |  |  |
| MÉDECINE D'URGENC       | E                                                  | 22000304                          |  |  |  |  |  |  |  |  |
| Option                  |                                                    |                                   |  |  |  |  |  |  |  |  |
| Pas d'option            |                                                    |                                   |  |  |  |  |  |  |  |  |
| Description             |                                                    |                                   |  |  |  |  |  |  |  |  |
| 1                       |                                                    |                                   |  |  |  |  |  |  |  |  |
|                         |                                                    |                                   |  |  |  |  |  |  |  |  |
| Fichier descriptif      | 0                                                  |                                   |  |  |  |  |  |  |  |  |
| Aucun fichier descript  | tif n'a été téléchargé                             | Télécharger un fichier descriptif |  |  |  |  |  |  |  |  |
|                         |                                                    |                                   |  |  |  |  |  |  |  |  |
|                         |                                                    |                                   |  |  |  |  |  |  |  |  |

• Le responsable peut ajouter une description du terrain de stage au poste affiché au choix:

 $\circ$  en saisissant un texte dans le champ libre "Description" (1);

• en ajoutant une pièce jointe (2).

• Cette description est consultable par les Docteurs Juniors.

Dans le cas d'un poste mixte ou couplé, seul le responsable référent peut ajouter une description du terrain.

# S Affichage du terrain de stage (suite)

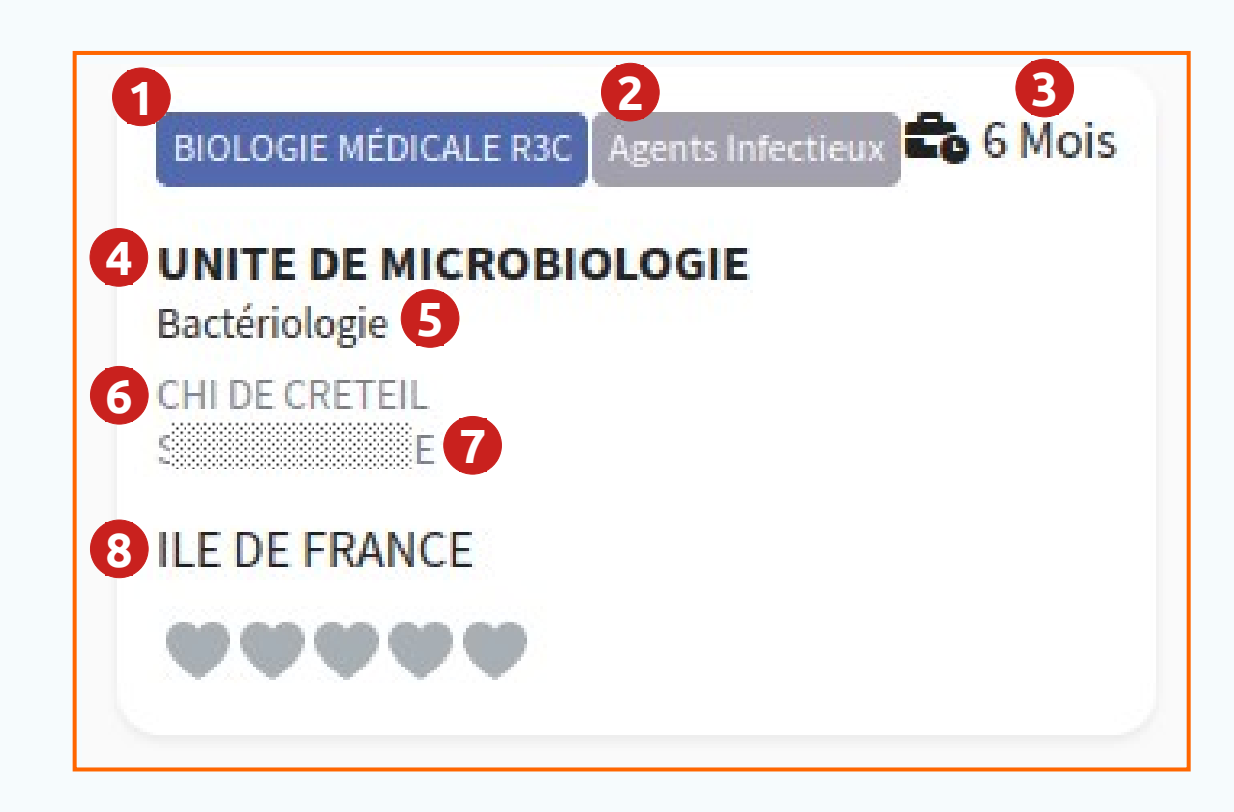

Détail de la carte d'un poste:

(1) Spécialité

(2) Option

(3) Durée du poste

(4) Libellé du terrain

(5) Indication sur le poste

(6) Etablissement

(7) Nom du responsible

(8) Subdivision

# **Etape 2 : Classement des candidatures**

|   | Vague 2 Campagne Mai 2023<br>Semestre décalé | Classement des candidatures Accès d'un po                                                                                                    | référent dans le c<br>oște couplé                                                                                                    |
|---|----------------------------------------------|----------------------------------------------------------------------------------------------------|----------------------------------------------------------------------------------------------------|
|   | • 🖳 Mes postes                               | Veuillez sélectioner le poste pour lequel vous voulez effectuer le classement en cliquant dessus                                                                                                    |                                                                                                    |
|   | â 22-03-2022<br>â 31-10-2022                 | MÉDECINE D'URGENCE       Couplé : Accès référent       1 an       MÉDECINE D'URGENCE       Couplé : Accès référent       1 an         Décaté       Décaté       U.A.U. S.M.U.R.         S.A.U SMUR       ACCUEIL DES URGENCES et       CENTRE HOSPITALIER SAINT- | <b>b</b> 1 an                                                                                                    |
|   | Classement des candidatures                  | CENTRE HOSPITALIER ABBEVILLE     SMUR     QUENTIN       ISABELLE FERNBACH     CENTRE HOSPITALIER DE CLERMONT     ISABELLE FERNBACH       SUBDI AMIENS     CENTRE HOSPITALIER DE CLERMONT     SUBDI AMIENS                                                        |                                                                                                    |
|   | ▶ 01-11-2022 ■ 31-03-2023                    | 2 poste(s) restant à attribuer sur les 2<br>poste(s) ouvert(s)<br>SUBLIQUER<br>1 poste(s) restant à attribuer sur les 1<br>poste(s) ouvert(s)<br>1 poste(s) ouvert(s)                                                                                            |                                                                                                    |
|   | •                                            |                                                                                                    |                                                                                                    |
|   | ▶ 01-04-2022<br>■ 21-03-2023                 |                                                                                                    |                                                                                                    |
| × | <ul> <li>Accéder à l'interface</li> </ul>    |                                                                                                    |                                                                                                    |
| C | oordonnateur                                 |                                                                                                    |                                                                                                    |
| e | Mon Profil                                   |                                                                                                    |                                                                                                    |
| 1 | uness assistance                             |                                                                                                    |                                                                                                    |
|   | Aide contextuelle                            |                                                                                                    |                                                                                                    |
| - | Tutoriel vidéo                               |                                                                                                    |                                                                                                    |
| G | Se déconnecter                               | UNESS.fr<br>UNESS.fr<br>UNESS.fr<br>UNESS.fr<br>UNESS.fr<br>UNESS.fr<br>UNESS.fr<br>UNESS.fr<br>UNESS.fr<br>UNESS.fr<br>UNESS.fr<br>UNESS.fr<br>UNESS.fr                                                                                                    | En constantino de la constantino de la constanti |

• A la fin de la période de choix des Docteurs Juniors, le responsable référent peut classer ses candidatures à partir de l'onglet « Classement des candidatures ».

• La liste des postes apparaît sous forme de carte ; cliquer sur la carte du poste dont les candidatures sont à classer.

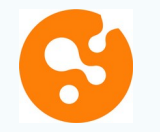

#### **Classement des candidatures (suite)**

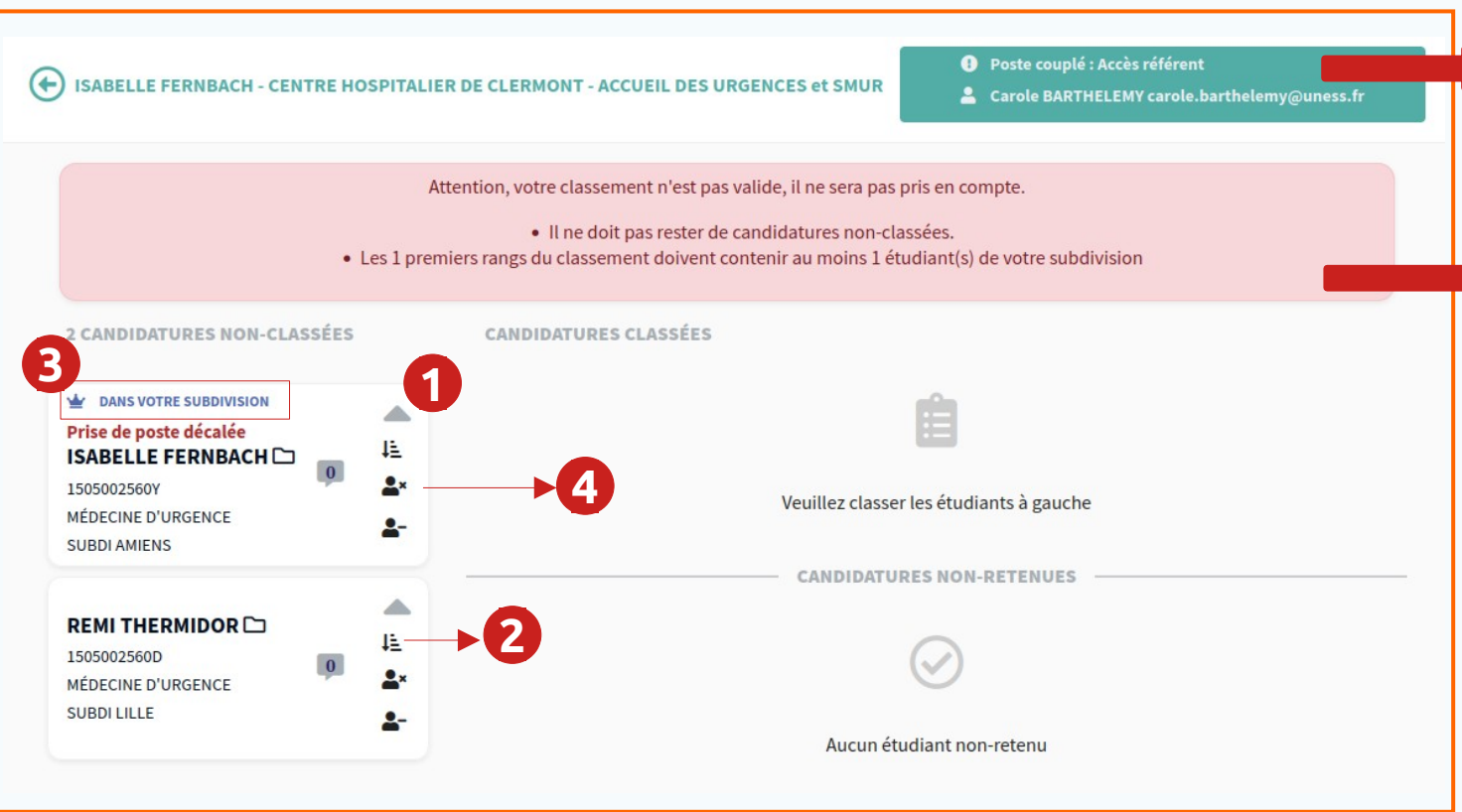

Réglementairement, un responsable doit classer au moins 80% des candidats sur un poste pour que le classement soit valide. Il faut donc un minimum de 5 candidats pour pouvoir en refuser un.

• Dans le cas d'un poste couplé ou mixte, les infos de contact du 2ème responsable apparaissent.

• Un bandeau rouge indique que le classement n'est pas valide / n'a pas été fait; ce bandeau passe au vert lorsque le classement est valide.

• Le responsable peut classer un candidat en utilisant les flèches pour le décaler d'un cran vers le haut ou le bas (1), ou choisir le rang directement (2).

• La réforme prévoit que seul un candidat de la subdivision du poste peut être classé au rang 1 (3).

• Un responsable peut refuser une candidature en cliquant sur l'icône (4).

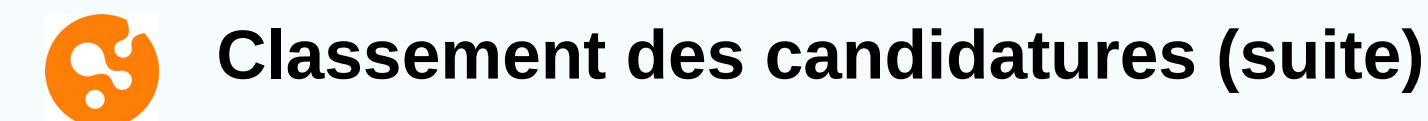

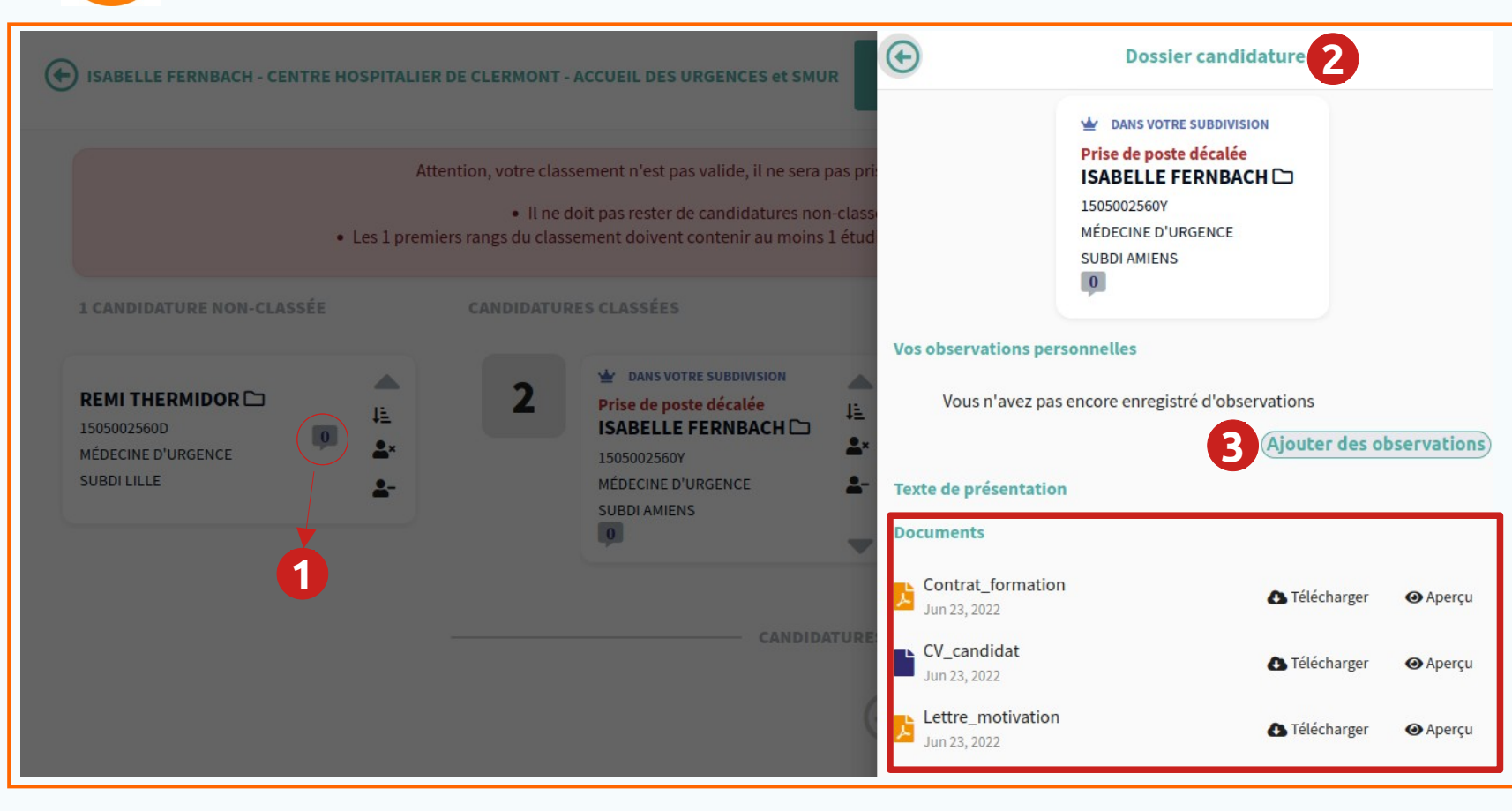

 Lors du classement, le responsable peut saisir un commentaire qui ne sera pas visible par le Docteur Junior:

 cliquer sur la bulle de dialogue (1)
 un volet apparaît avec le dossier du candidat (2)
 cliquer sur le bouton "Ajouter des observations" (3)

Dossier du Docteur Junior:

 cliquer sur la carte "candidat"

 pour faire apparaître le volet latéral;

si aucun dossier n'a été déposé par le candidat, les champs "Texte de présentation" et "Documents" restent vides.

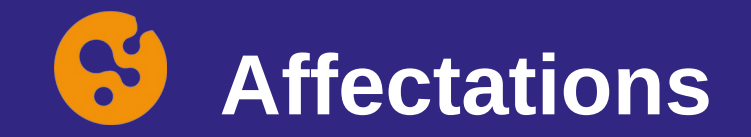

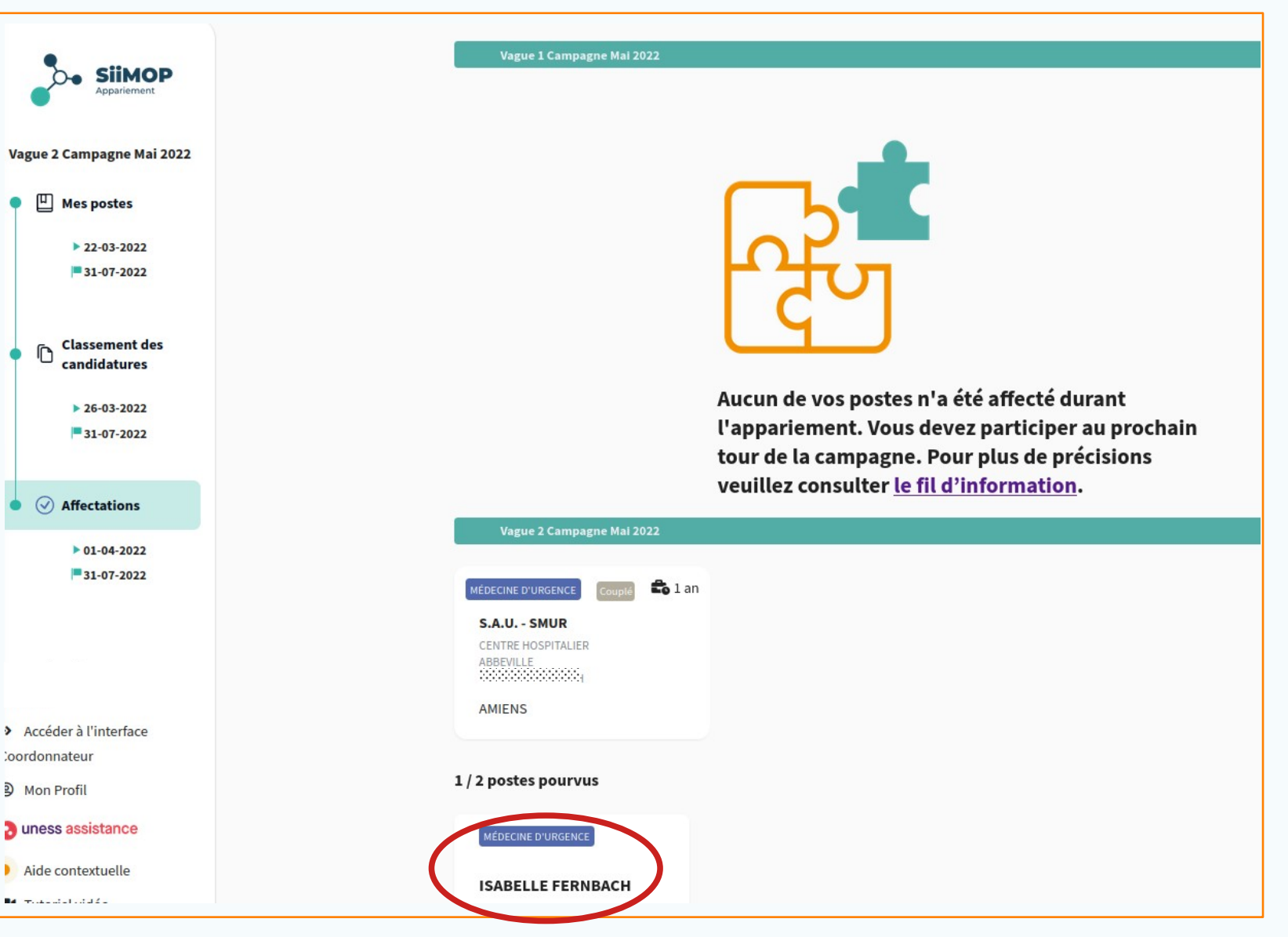

• À l'issue de chaque tour, le résultat des affectations est visible en cliquant sur l'onglet "Affectations".

• Le nom de l'étudiant apparaît en gras avec sa spécialité.

• Dans l'exemple ci-contre, aucun des deux postes n'a été pourvu au premier tour ; un seul a été pourvu au second tour.

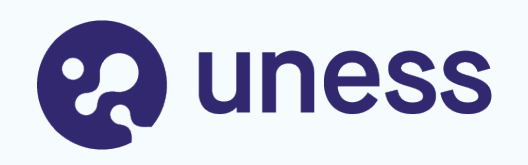

# Parcours Coordonnateur

- Suivi des Docteurs Juniors et des candidatures
- Suivi des postes et du classement
- Publication des affectations

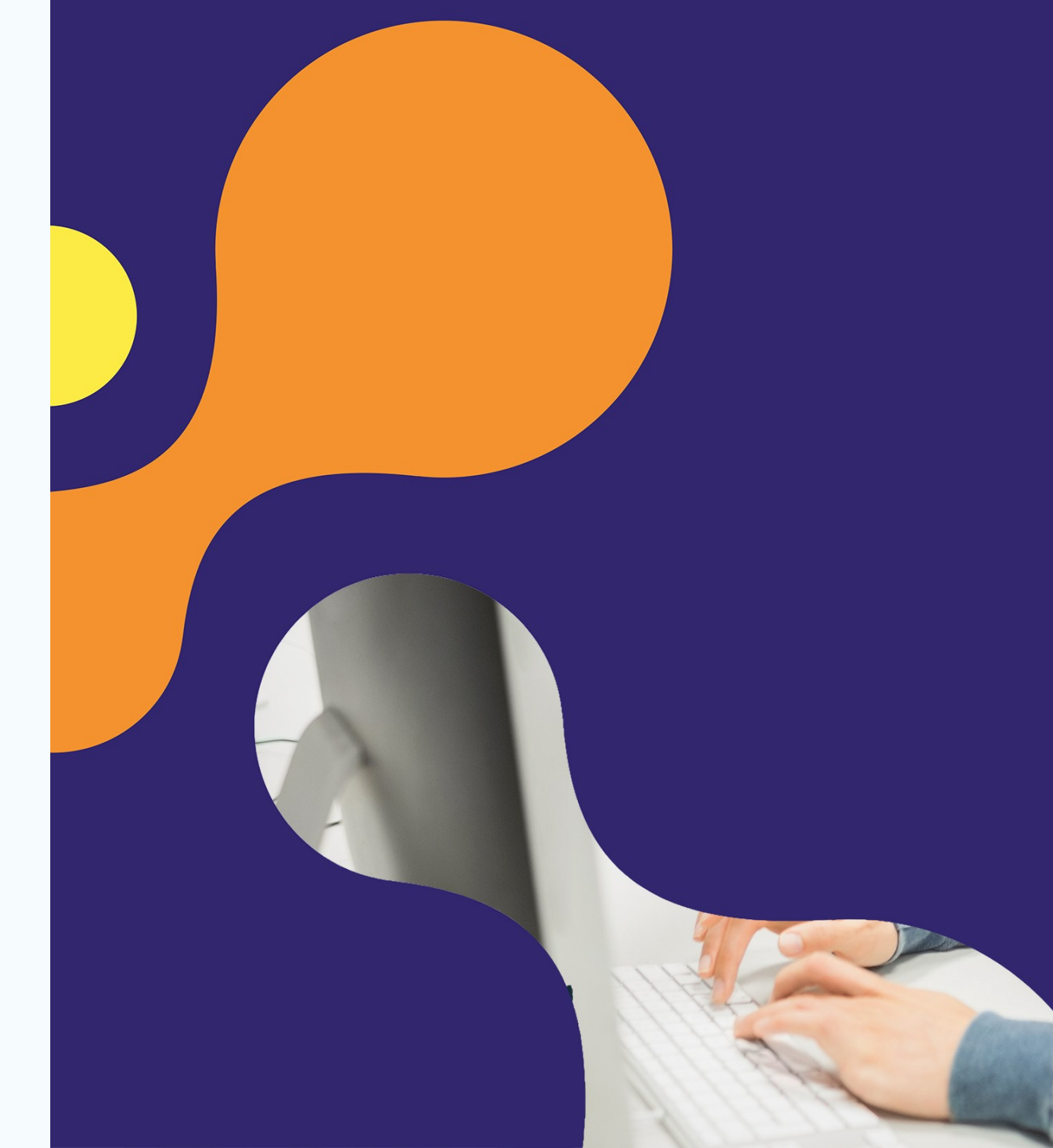

# Suivi des Docteurs Juniors et des candidatures

|                                                      | Filtre par nom, prénom, email, numero INE, numero interne |        |    |              | Filtre par su           | bdivision                    |                          |                    | Filtre pa       | région                         |                           |                         |                    |            |     |
|------------------------------------------------------|-----------------------------------------------------------|--------|----|--------------|-------------------------|------------------------------|--------------------------|--------------------|-----------------|--------------------------------|---------------------------|-------------------------|--------------------|------------|-----|
| SiiMOP<br>Appariement                                | Charline Barbe                                            |        |    |              |                         | Affiner les statistiqués par |                          |                    |                 |                                |                           |                         |                    |            |     |
|                                                      | Filtre par spécialité                                     |        |    |              | Filtre par pa           | rticipation                  | l'usage des              | filtres            | Filtre pa       | affectation                    |                           |                         |                    |            |     |
| gue 2 Campagne Mai 2023                              |                                                           |        |    |              | -                       |                              | -                        |                    | •               |                                |                           |                         |                    |            |     |
| Semestre décalé                                      |                                                           |        |    |              |                         |                              |                          |                    |                 |                                |                           | _                       | _                  | _          |     |
| e atim da                                            |                                                           |        |    |              |                         | -S Importer des              | étudiants 📴 Expo         | rter les étudiants | filtrés au form | at CSV                         | Exporter le               | s étudiants             | filtrés au f       | ormat Ex   | cel |
| <ul> <li>Gestion des<br/>étudiants</li> </ul>        |                                                           |        |    |              |                         | Bouton d                     | 'export                  |                    |                 |                                |                           | Participation           |                    |            | Sta |
| 01-11-2022                                           | Nom                                                       | Prénom | Em | ail          | Subdivision             | Région                       | ■<br>Spécialité          | Numéro INE         | Numéro interne  | Connexion                      | Nombre de<br>candidatures | campagne<br>appariement | Semestre<br>décalé | ffectation | étι |
| 21-03-2023                                           |                                                           |        |    |              |                         |                              |                          |                    |                 |                                | sumsantes                 |                         |                    |            |     |
| ~ Continu das montos                                 |                                                           | IAMA   | r  | ⊇gmail.com   | SUBDI SAINT-<br>ETIENNE | Auvergne-<br>Rhône-Alpes     | PÉDIATRIE                | 1703004210         | 84000858        | 29/03/2022<br>13:52:09         | -                         | $\checkmark$            |                    | V          | €   |
| Gestion des postes                                   |                                                           |        |    |              | SUPPI                   |                              | CÉNÉTIQUE                |                    |                 |                                |                           |                         |                    |            |     |
| ► 01-11-2022                                         |                                                           | RIO    |    | tmail.com    | MARSEILLE               | FRANCE                       | MÉDICALE                 | 0JJ0DM011N3        | 93009691        | х                              | X                         |                         |                    | Х          | €   |
| - 21-03-2023                                         |                                                           | ISE    |    | ;mail.com    | SUBDI LILLE             | Hauts-de-<br>France          | MÉDECINE<br>VASCULAIRE   | 0G4167021H9        | 32001364        | 12/04/2022<br>17:52:57         | ~                         | Y                       |                    | v          | Θ   |
| Gestion des<br>responsables des<br>terrains de stage |                                                           | hdi    | r  | utlook.com   | SUBDI ILE DE<br>FRANCE  | Ile-de-<br>France            | MÉDECINE<br>D'URGENCE    | 0409907777G        | 11044828        | х                              | X                         |                         | <b>V</b>           | x          | ۲   |
| <ul> <li>01-11-2022</li> <li>21-03-2023</li> </ul>   |                                                           | ice    |    | u.u-paris.fr | SUBDI ILE DE<br>FRANCE  | Ile-de-<br>France            | PSYCHIATRIE              | 0702007821E        | 11043728        | 21/03/2022<br>18:33:07         | -                         | <b>&gt;</b>             |                    | v          | Θ   |
| 🗋 Résultats                                          |                                                           | MAN    |    |              | SUBDI<br>MARSEILLE      | PACA                         | BIOLOGIE MÉDICALE<br>R3C |                    | 93009301        | x                              | x                         |                         |                    | x          | ۲   |
| <ul><li>01-11-2022</li><li>21-03-2023</li></ul>      |                                                           | RIN    |    |              | SUBDI ILE DE<br>FRANCE  | Ile-de-<br>France            | GÉRIATRIE                |                    | 11043994        | x                              | x                         |                         |                    | x          | ۲   |
| Gestion des<br>coordonnateurs                        | ARI:                                                      | sim    | n  | h@etu.univ-  | SUBDI                   | Bourgogne-<br>Franche-       | ANESTHÉSIE<br>Pourcentaç | jes de la          | 27000251        | 07/03/2022<br><b>3019/7384</b> | 2743/7384                 | 2851/7384               | 119/7384           | v          | ٩   |
|                                                      |                                                           |        |    |              |                         |                              | campagne                 | en cours           |                 | (40%)                          | (37%)                     | (38%)                   | (1%)               |            |     |

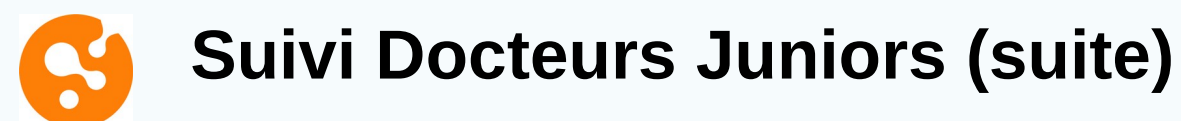

| 1   |        |              |                         | - Importer des ét        | udiants (SV Exp | orter les étudiants | filtrés au forma | nt csv                 | Exporter le                              | s étudiants                                          | filtrés au         | ı format Ex | xcel |
|-----|--------|--------------|-------------------------|--------------------------|-----------------|---------------------|------------------|------------------------|------------------------------------------|------------------------------------------------------|--------------------|-------------|------|
| Nom | Prénom | Email        | Subdivision             | Région                   | Spécialité      | Numéro INE          | Numéro interne   | Connexion              | Nombre de<br>candidatures<br>suffisantes | Participation<br>campagne<br>appariement<br>courante | Semestre<br>décalé | Affectation |      |
| AA  |        | ab@gmail.com | SUBDI SAINT-<br>ETIENNE | Auvergne-<br>Rhône-Alpes | PÉDIATRIE       | 1703004210          | 84000858         | 29/03/2022<br>13:52:09 | -                                        | $\checkmark$                                         |                    | v           | •    |

| Nor               | n du terrain                       | Numéro<br>agrément | Etablissemen                            |
|-------------------|------------------------------------|--------------------|-----------------------------------------|
|                   | DIOPATH<br>IGEN<br>ILTES/ENFANTS   | 82000731M049999    | HCL - GHE -<br>HOPITAL<br>CARDIOLOGIQ   |
| URG<br>PED<br>UHC | ENCES<br>IATRIQUES ET<br>D         | 82000585M259999    | HCL - GHE - HFI<br>- CBPE               |
| NEO<br>REA<br>NEO | NATOLOGIE ET<br>NIMATION<br>NATALE | 82000554M259999    | HCL - GHE - HFI<br>- CBPE               |
| PED               | IATRIE                             | 82000529M259999    | HOPITAL NORD<br>OUEST -<br>VILLEFRANCHE |
| PED<br>GEN        | IATRIE<br>ERALE                    | 84000380M259999    | HCL - GHE - HFI<br>- CBPE               |
| REA               | NIMATION                           | 82000372M259999    | C.H.U. DE SAIN<br>FTIENNE(42)           |

• Le coordonnateur peut accéder au détail du choix du Docteur Junior en cliquant sur la flèche à la fin de la ligne correspondant à l'étudiant (1).

- Un volet s'ouvre à droite de l'écran et le détail s'affiche (2).
- Si l'étudiant a déjà été affecté lors d'une première vague, le résultat apparaît en gras (3).

• Un curseur horizontal (4) permet de faire défiler les autres champs : type de poste, nom du RTS, durée, nombre de cœurs, rang RTS, résultat, vague.

Seuls les coordonnateurs ont accès au détail des choix étudiants, lequel reste anonyme pour les responsables terrains.

# Suivi des postes et du classement

| SiiMOP<br>Appariement                                                                                          | Filtre par numéro d'a<br>RTS | grément, non   | n, numéro terrain, spécialité c              | l'appel, su         | bdivision,                           | Filtre par région      |        |                |                                                                | -             | Filtre par subdivision |                        |                          |                        |                      |            |                           |                                                   |
|----------------------------------------------------------------------------------------------------|------------------------------|----------------|----------------------------------------------|---------------------|--------------------------------------|------------------------|--------|----------------|----------------------------------------------------------------|---------------|------------------------|------------------------|--------------------------|------------------------|----------------------|------------|---------------------------|---------------------------------------------------|
| Vague 2 Campagne Mai 2023                                                                                      | Filtre par spécialité        |                |                                              |                     |                                      | Filtre par places ouve | rtes   |                |                                                                |               | Filtre p               | oar cano               | didatures                |                        |                      |            |                           |                                                   |
| Semestre décalé                                                                                                | Filtre par affectation       | s              |                                              |                     | •                                    |                        |        | Affi<br>I'us   | ner les statisti<br>age des filtres                            | ques          | par                    |                        |                          |                        |                      |            |                           |                                                   |
| ► 01-11-2022                                                                                                   |                              |                |                                              |                     |                                      | Bout                   | on d'e | export         |                                                                | Exporter les  | poste                  | s filtrés              | s au forma               | at CSV                 | Exporter             | les postes | ; filtrés au              | format Excel                                      |
| 21-03-2023                                                                                                    | Numéro agrément              | Numéro terrain | Nom                                          | Indication<br>poste | Spécialité d'appel                   | Établissement          | Région | Subdivision    | RTS                                                            | Type de poste | Nombre<br>de mois      | Nombre<br>de<br>places | Nombre<br>d'affectations | Connexion              | Classement<br>valide | Décalé     | Poste validé<br>par l'ARS | Derniers changeme                                 |
| Gestion des postes                                                                                             | 240000510007                 | 24000051       | SERVICE DE DIABETO<br>ENDOCRINO              |                     | ENDOCRINOL-<br>DIABÉTO-<br>NUTRITION | CH CHARTRES            | CENTRE | SUBDI<br>TOURS | ARNAUD MONIER<br>amonier@ch-chartres.fr                        | Simple        | 6                      | 0                      | 0                        | x<br>x                 | tatisti              | que        | s Pos                     | Stes<br>Aucun<br>changemen                        |
| Gestion des<br>Fesponsables des<br>terrains de stage                                                           | 240002080011                 | 24000208       | MEDECINE INTERNE :<br>UNITE D'ENDOCRINOLOGIE |                     | ENDOCRINOL-<br>DIABÉTO-<br>NUTRITION | CHRU TOURS             | CENTRE | SUBDI<br>TOURS | FRANCOIS MAILLOT<br>francois.maillot@univ-tours.fr             | Simple        | 6                      | 1                      | 1                        | 19/03/2022<br>10:39:14 |                      |            |                           | SOPHIE<br>MOREAU-<br>THIBERGE<br>le<br>04/03/2022 |
| ▶ 01-11-2022<br>■ 21-03-2023                                                                                   | 240002120005                 | 24000212       | CENTRE UNIV PEDO PSY /<br>CMP CRA            |                     | PSYCHIATRIE                          | CHRU TOURS             | CENTRE | SUBDI<br>TOURS | FREDERIQUE BRILHAULT<br>frederique.brilhault@univ-<br>tours.fr | Simple        | 6                      | 0                      | 0                        | х                      | 5-                   |            |                           | Aucun                                             |
| <ul> <li>Résultats</li> <li>01-11-2022</li> </ul>                                                              | 240002190002                 | 24000219       | SERVICE DE PSYCHIATRIE<br>TROUSSEAU          |                     | PSYCHIATRIE                          | CHRU TOURS             | CENTRE | SUBDI<br>TOURS | JULIA SIVET<br>j.sivet@chu-tours.fr                            | Simple        | 6                      | 0                      | 0                        | 12/03/2022<br>10:10:09 |                      |            |                           | Aucun<br>changemen                                |
| = 21-03-2023                                                                                                   | 240002210003                 | 24000221       | LABORATOIRE DE<br>BIOCHIMIE MOLECULAIRE      |                     | BIOLOGIE<br>MÉDICALE R30             | CHRU TOURS             | CENTRE | SUBDI<br>TOURS | CHRISTIAN ANDRES<br>christian.andres@univ-<br>tours.fr         | Couplé        | 12                     | 0                      | 0                        | х                      | -                    |            |                           | Aucun<br>changemen                                |
| coordonnateurs<br>► 01-11-2022                                                                                 | 240002220021                 | 24000222       | BACTERIOLOGIE,VIROLOGIE<br>& HYGIENE HOSP    |                     | BIOLOGIE<br>MÉDICALE R30             | CHRU TOURS             | CENTRE | SUBDI<br>TOURS | LAURENT MEREGHETTI<br>mereghetti@univ-tours.fr                 | Simple        | 6                      | 0                      | 0                        | 15/03/2022<br>17:15:44 | -                    |            |                           | Aucun<br>changemen                                |
| <ul> <li>21-03-2023</li> <li>Accéder à l'interface</li> </ul>                                                  | 240002220021                 | 24000222       | BACTERIOLOGIE,VIROLOGIE                      |                     | BIOLOGIE                             | CHRU TOURS             | CENTRE | SUBDI          | LAURENT MEREGHETTI                                             | Simple        | ſ                      | 0<br>3390              | 0<br>2811                | 2930/5983              | 3313/5983            | 3332/5983  | 1252/5983<br>(20%)        | Aucun                                             |
| fair at a second second second second second second second second second second second second second second se |                              |                |                                              |                     |                                      |                        | C      | ampa           | ane en cours                                                   |               |                        |                        |                          | (4070)                 | (55%)                | (370)      | (20%)                     |                                                   |

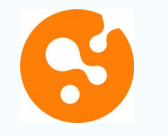

#### Suivi des postes (suite)

|                         |            |        |       |                                                                                                    |        |   |   |   |            |   |  |            |            | CHRU TOURS MEDECINE INTERNE :<br>2 BD TONNELLE | Francois.maillot@univ-tours.fr |
|-------------------------|------------|--------|-------|----------------------------------------------------------------------------------------------------|--------|---|---|---|------------|---|--|------------|------------|------------------------------------------------|--------------------------------|
| ENDOCRINOL-<br>DIABÉTO- | CHRU TOURS | CENTRE | SUBDI | Ferritoria and a second second | Simple | 6 | 1 | 1 | 19/03/2022 | - |  | le .       | $\bigcirc$ | 37044 TOURS CEDEX 9                            |                                |
| NUTRITION               |            |        | roons |                                                                                                    |        |   |   |   | 10100111   |   |  | 04/03/2022 |            | Spécialité d'agrément                          | Option                         |
|                         |            |        |       |                                                                                                    |        |   |   |   |            |   |  | 11:13:20   |            | ENDOCRINOL-DIABÉTO-NUTRITION                   | Pas d'option                   |

Clic

- Le coordonnateur peut accéder au détail du classement du responsable en cliquant sur la flèche à la fin de la ligne correspondant au poste (1).
- Un volet s'ouvre à droite de l'écran et le détail s'affiche (2).
- Si un poste a déjà été pourvu lors d'une première vague, le nom de l'étudiant apparaît en gras (3).
- Un curseur vertical (4) permet de faire défiler les autres champs du poste : libellé, nom du RTS, nombre de places, description...

Seuls les coordonnateurs ont accès au détail des choix étudiants, lequel reste anonyme pour les responsables terrains.

| ENDOCRINOL-DIABÉTO-NUTRITION                                                                                                    | Pas d'option                                                                                                    |
|----------------------------------------------------------------------------------------------------|----------------------------------------------------------------------------------------------------|
| Description                                                                                                    |                                                                                                    |
| Unité de 12 lits d'hospitalisation complète dédié<br>la spécialité EDN, dont 2 lits spécifiquement déd<br>atteint(e)s d'anorexie mentale majoritairement).<br>: rééquilibration glycémique dont mise sous pon<br>complexes, prise en charge des urgences endocr<br>endocriniennes. Consultations d'EDN, supervisé<br>permanence des soins (astreinte d'endocrinolog<br>universitaires de l'unité : enseignement/supervis | e à la prise en charge des patients relevant de<br>iés à la nutrition (renutrition des patient(e)s<br>. Dans les 10 lits d'endocrinologie-diabétologie<br>upe externe à insuline, bilans endocriniens<br>ninennes et des maladies rares<br>es par un médecine senior Participation à la<br>je - diabétologie) Participation aux activité<br>sion des étudiants de 2ème cycle des études |

#### Détails du classement Vague 2 Campagne Mai 2023

| Nombre de (                                                             | candidatures                                                                  |                                                          | Nombre d<br>classer<br>1                       | e candidature                           | es restantes à                    |
|-------------------------------------------------------------------------|-------------------------------------------------------------------------------|----------------------------------------------------------|------------------------------------------------|-----------------------------------------|-----------------------------------|
| Nombre de (                                                             | candidatures rete                                                             | enues                                                    | Nombre d                                       | e candidature                           | es non-retent                     |
| 0                                                                       |                                                                               |                                                          | 0                                              |                                         |                                   |
| tails des                                                               | candidatur                                                                    | es valide:                                               | s sur les d                                    | ifférentes                              | s vagues                          |
| <b>tails des</b><br>.e classemen<br>:s en compte                        | <b>candidatur</b><br>t du RTS n'est pas<br>pour l'appariemer                  | <b>es valide</b> :<br>valide. Les can<br>nt.             | <b>s sur les d</b><br>ididatures de la         | <b>ifférente</b> s                      | <b>s vagues</b><br>te ne seront p |
| <b>tails des</b><br>Le classemen<br>es en compte<br>Nom de<br>l'interne | <b>candidatur</b><br>t du RTS n'est pas<br>pour l'appariemer<br>Numéro<br>INE | es valide:<br>valide. Les can<br>nt.<br>Nombre<br>coeurs | s sur les d<br>ididatures de la<br>Rang<br>Rts | ifférentes<br>vague courant<br>Résultat | te ne seront p<br>Vague           |

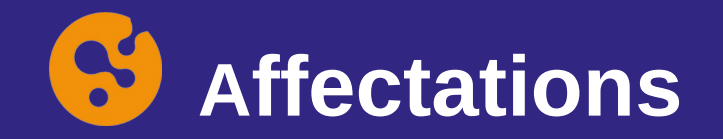

| tre par subdivision     |                                                                                                    |                                                                                                    |                                                                                                    |                                                                                                    |                                                                                                    |                                                                                                    |                                                                                                    |                                                                                                    |                                                                                                    |                                                                                                    |                                                                                                    |                                                                                                    |                                                                                                    |                                                                                                    |                                                                                                    |                                                                                                    |                                                                                                    |                                                                                                    |                                                                                                    |
|-------------------------|----------------------------------------------------------------------------------------------------|----------------------------------------------------------------------------------------------------|----------------------------------------------------------------------------------------------------|----------------------------------------------------------------------------------------------------|----------------------------------------------------------------------------------------------------|----------------------------------------------------------------------------------------------------|----------------------------------------------------------------------------------------------------|----------------------------------------------------------------------------------------------------|----------------------------------------------------------------------------------------------------|----------------------------------------------------------------------------------------------------|----------------------------------------------------------------------------------------------------|----------------------------------------------------------------------------------------------------|----------------------------------------------------------------------------------------------------|----------------------------------------------------------------------------------------------------|----------------------------------------------------------------------------------------------------|----------------------------------------------------------------------------------------------------|----------------------------------------------------------------------------------------------------|----------------------------------------------------------------------------------------------------|----------------------------------------------------------------------------------------------------|
|                         |                                                                                                    |                                                                                                    |                                                                                                    |                                                                                                    | F                                                                                                    | iltre par spécialité                                                                                                    |                                                                                                    |                                                                                                    |                                                                                                    |                                                                                                    |                                                                                                    |                                                                                                    |                                                                                                    |                                                                                                    |                                                                                                    |                                                                                                    |                                                                                                    |                                                                                                    |                                                                                                    |
|                         |                                                                                                    |                                                                                                    |                                                                                                    |                                                                                                    | -                                                                                                    |                                                                                                    |                                                                                                    |                                                                                                    |                                                                                                    |                                                                                                    |                                                                                                    |                                                                                                    | -                                                                                                    |                                                                                                    |                                                                                                    |                                                                                                    |                                                                                                    |                                                                                                    |                                                                                                    |
|                         |                                                                                                    |                                                                                                    |                                                                                                    |                                                                                                    |                                                                                                    |                                                                                                    |                                                                                                    |                                                                                                    |                                                                                                    |                                                                                                    | (                                                                                                    | 2                                                                                                    | Exporter les                                                                                                    | résultats filtrés                                                                                                    | au format CSV                                                                                                    |                                                                                                    | porter les résul                                                                                                    | tats filtrés au format                                                                                                    | Enc                                                                                                    |
| Vague                   | Région                                                                                                    | Subdivision                                                                                                    | Spécialité                                                                                                    | Prénom étudiant                                                                                                    | Nom ittadiant                                                                                                    | Numéro INE                                                                                                    | Numéro Semes<br>Interne Décal                                                                                                    | <ul> <li>Numéro<br/>agrément</li> </ul>                                                                                                    | Numéro<br>terrain                                                                                                    | Nore terrain                                                                                                    | Indication<br>poste                                                                                                    | Durie du<br>poste en<br>mois                                                                                                    | Établicisment                                                                                                    | Région terrain                                                                                                    | Subdivision terrain                                                                                                    | Spécialité<br>d'appel                                                                                                    | Prénam RTS                                                                                                    | Nom RTS                                                                                                    |                                                                                                    |
| Vague AG 2<br>2019-2020 | Antilles-<br>Guyane                                                                                                    | LYON                                                                                                    | Ortho                                                                                                    | Alexandre                                                                                                    | Letudiant                                                                                                    | NUMERO_INE_1                                                                                                    | v                                                                                                    | 20                                                                                                    | 2                                                                                                    | OdontoRefacto                                                                                                    | ODZZ                                                                                                    | 15                                                                                                    | CHU de<br>perpette les<br>olivettes                                                                                                    | Antilles-<br>Guyane                                                                                                    | LYON                                                                                                    | Ortho                                                                                                    | aaaGinette                                                                                                    | aaaaLaresponsable                                                                                                    | ŗ.                                                                                                    |
| Vague AG 2<br>2019-2020 | FRANCE                                                                                                    | NOLID                                                                                                    | GÉNÉTIQUE<br>MÉDICALE                                                                                                    | BASILE                                                                                                    | CHALOT                                                                                                    | 27000675                                                                                                    | x                                                                                                    | 20                                                                                                    | 2                                                                                                    | OdontoRefacto                                                                                                    | 0022                                                                                                    | 15                                                                                                    | CHU de<br>perpette les<br>olivettes                                                                                                    | Antilles-<br>Guyane                                                                                                    | LYON                                                                                                    | Ortho                                                                                                    | aaaGinette                                                                                                    | aaaaLaresponsable                                                                                                    | ï                                                                                                    |
| Vague 2<br>2019-2020    | PACA                                                                                                    | MARSEILLE                                                                                                    | ALLERGOLOGIE                                                                                                    | ANNA                                                                                                    | ABECASSIS                                                                                                    | 93009670                                                                                                    | v                                                                                                    | 30                                                                                                    | 3                                                                                                    | Med Ge                                                                                                    |                                                                                                    | 6                                                                                                    | Le cabinet                                                                                                    | Auvergne-<br>Rhône-Alpes                                                                                                    | GRENOBLE                                                                                                    | Ortho                                                                                                    | aaaGinette                                                                                                    | aaaaLaresponsable                                                                                                    |                                                                                                    |
| Vague AG 2<br>2019-2020 | PACA                                                                                                    | MARSEILLE                                                                                                    | ANESTHÉSIE<br>RÉANIMATION                                                                                                    | CYRIL                                                                                                    | PANTALEO                                                                                                    | 93009591                                                                                                    | х                                                                                                    | 20                                                                                                    | 2                                                                                                    | OdontoRefacto                                                                                                    | 0022                                                                                                    | 15                                                                                                    | CHU de<br>perpette les<br>olivettes                                                                                                    | Antilles-<br>Guyane                                                                                                    | LYON                                                                                                    | Ortho                                                                                                    | aaaGinette                                                                                                    | aaaaLaresponsable                                                                                                    | Ē                                                                                                    |
| Vague AG 2<br>2019-2020 | PACA                                                                                                    | MARSEILLE                                                                                                    | MEDECINE<br>PHYSIQUE ET RÉAD.                                                                                                    | CAMILLE                                                                                                    | NOËL                                                                                                    | 93009658                                                                                                    | x                                                                                                    | 20                                                                                                    | 2                                                                                                    | OdontoRefacto                                                                                                    | 00ZZ                                                                                                    | 15                                                                                                    | CHU de<br>perpette les<br>olivettes                                                                                                    | Antilles-<br>Guyane                                                                                                    | LYON                                                                                                    | Ortho                                                                                                    | aaaGinette                                                                                                    | aaaaLaresponsable                                                                                                    |                                                                                                    |
| Vague AG 2<br>2019-2020 | PACA                                                                                                    | MARSEILLE                                                                                                    | PÉDIATRIE                                                                                                    | ANAÏS                                                                                                    | CORGIER<br>PATTBERG                                                                                                    | 93009689                                                                                                    | x                                                                                                    | 20                                                                                                    | 2                                                                                                    | OdontoRefacto                                                                                                    | 0022                                                                                                    | 15                                                                                                    | CHU de<br>perpette les<br>olivettes                                                                                                    | Antilles-<br>Guyane                                                                                                    | LYON                                                                                                    | Ortho                                                                                                    | aaaGinette                                                                                                    | aaaaLaresponsable                                                                                                    |                                                                                                    |
|                         | Vague AG 2<br>2019-2020<br>Vague AG 2<br>2019-2020<br>Vague 2<br>2019-2020<br>Vague AG 2<br>2019-2020<br>Vague AG 2<br>2019-2020<br>Vague AG 2<br>2019-2020 | Vague AG 2<br>2019-2020Antilles-<br>GuyaneVague AG 2<br>2019-2020FRANCEVague 2<br>2019-2020PACAVague AG 2<br>2019-2020PACAVague AG 2<br>2019-2020PACAVague AG 2<br>2019-2020PACA | Vague AG 2<br>2019-2020Antilles-<br>GuyaneLYONVague AG 2<br>2019-2020FRANCEDLIONVague AG 2<br>2019-2020PACAMARSEILLEVague AG 2<br>2019-2020PACAMARSEILLEVague AG 2<br>2019-2020PACAMARSEILLEVague AG 2<br>2019-2020PACAMARSEILLEVague AG 2<br>2019-2020PACAMARSEILLE | Vague AG 2<br>2019-2020Antilles-<br>GuyaneLNONOrthoVague AG 2<br>2019-2020FRANCEDLJONGénétriQUE<br>MÉDICALEVague AG 2<br>2019-2020PACAMARSEILLEALLERGOLOGIEVague AG 2<br>2019-2020PACAMARSEILLEANESTHÉSIE<br>RÉANIMATIONVague AG 2<br>2019-2020PACAMARSEILLEMEDECINE<br>PHYSIQUE ET RÉAD.Vague AG 2<br>2019-2020PACAMARSEILLEPEDECINE<br>PHYSIQUE ET RÉAD. | Vague AG 2<br>2019-2020Antilles-<br>GuyaneLNONOrthoAlexandreVague AG 2<br>2019-2020FRANCEDUJONGÉNÉTIQUE<br>MÉDICALEBASILEVague AG 2<br>2019-2020PACAMARSEILLEALLERGOLOGIEANNAVague AG 2<br>2019-2020PACAMARSEILLEAMESTHÉSIE<br>RÉANIMATIONCYRILVague AG 2<br>2019-2020PACAMARSEILLEMEDECINE<br>PHYSIQUE ET RÉAD.CAMILLEVague AG 2<br>2019-2020PACAMARSEILLEPÉDIATRIEANAIS | Vague AG 2     Antilles-<br>Guyane     LYON     Ortho     Alexandre     Letudiant       Vague AG 2     Guyane     LYON     Ortho     Alexandre     Letudiant       Vague AG 2     FRANCE     DUON     Génétrique<br>Médicale     BASILE     CHALDT       Vague AG 2     FRANCE     DUON     Génétrique<br>Médicale     BASILE     CHALDT       Vague 2     PACA     MARSEILLE     ALLERGOLOGIE     ANNA     ABECASSIS       Vague AG 2     PACA     MARSEILLE     ANESTHÉSIE<br>RÉANIMATION     CVRIL     PANTALEO       Vague AG 2     PACA     MARSEILLE     MEDECINE<br>PHYSIQUE ET RÉAD.     CAMILLE     NOËL       Vague AG 2     PACA     MARSEILLE     PÉDIATRIE     ANAÏS     CORGIER<br>PATTBERG | VagueAG 2<br>COUSTRUCTAntilles-<br>GuyaneLVONOrthoAlexandreLetudiantNUMERO_INE_1Vague AG 2<br>2019-2020FRANCEDUONGéNéTIQUE<br>MÉDICALEBASILECHALOT27000673Vague AG 2<br>2019-2020FRANCEDUONGéNéTIQUE<br>MÉDICALEBASILECHALOT27000673Vague AG 2<br>2019-2020PACAMARSEILLEALLERGOLOGIEANNAABECASSIS93009670Vague AG 2<br>2019-2020PACAMARSEILLEAMESTHÉSIE<br>RÉANIMATIONCYRILPANTALEO93009591Vague AG 2<br>2019-2020PACAMARSEILLEMEDECINE<br>PHYSIQUE ET RÉAD.CAMILLENOËL93009638Vague AG 2<br>2019-2020PACAMARSEILLEPÉDIATRIEANAÏSCORGIER<br>PATTBERG93009689 | Vague     AG 2<br>2019-2020     Antilles-<br>Guyane     LVON     Ortho     Alexandre     Letudiant     NUMERO_INE_1     V       Vague AG 2<br>2019-2020     FRANCE     DLJON     GéMÉTIQUE<br>MÉDICALE     BASILE     CHALOT     27000673     X       Vague AG 2<br>2019-2020     FRANCE     DLJON     GÉMÉTIQUE<br>MÉDICALE     BASILE     CHALOT     27000673     X       Vague AG 2<br>2019-2020     PACA     MARSEILLE     ALLERGOLOGIE     ANNA     ABECASSIS     93009670     V       Vague AG 2<br>2019-2020     PACA     MARSEILLE     AMESTHÉSIE<br>RÉANIMATION     CVRIL     PANTALEO     93009591     X       Vague AG 2<br>2019-2020     PACA     MARSEILLE     MEDECINE<br>PHYSIQUE ET RÉAD.     CAMILLE     NOËL     93009638     X       Vague AG 2<br>2019-2020     PACA     MARSEILLE     PÉDIATRIE     ANAIS     CORGIER<br>PATTBERG     93009638     X | VagueAG2<br>2013-2020Antilles-<br>GuyaneLVONOrthoAlexandreLetudiantNUMERO_INE_1V20Vague AG2<br>2013-2020FRANCEDUONGénétiQUE<br>MÉDICALEBASILECHALOT27000675X20Vague AG2<br>2013-2020FRANCEDUONGénétiQUE<br>MÉDICALEBASILECHALOT27000675X20Vague AG2<br>2013-2020PACAMARSEILLEALLERGOLOGIEANNAABECASSIS93009670V30Vague AG2<br>2013-2020PACAMARSEILLEAMESTHÉSIE<br>RÉANIMATIONCYRILPANTALEO93009538X20Vague AG2<br>2013-2020PACAMARSEILLEMEDECINE<br>PHYSIQUE ET RÉAD.CAMILLENOËL93009638X20Vague AG2<br>2013-2020PACAMARSEILLEPÉDIATRIEANAÏSCORGIER<br>PATTIBERG93009639X20 | Vague AG 2<br>2019-2020Antilles-<br>GuyaneLVONOrthoAlexandreLetudiantNUMERO_INE_IV202Vague AG 2<br>2019-2020FRANCEDLIONGénéTiQUE<br>MÉDICALEBASILECHALOT27000675X202Vague AG 2<br>2019-2020FRANCEDLIONGénéTiQUE<br>MÉDICALEBASILECHALOT27000675X202Vague AG 2<br> | VogueAngoinSubstantSubstantPrimain includeNotified and<br>Notified andDisableagementtermsNationalVague AG 2<br>2019-2020Antille-<br>GuyaneLYONOrthoAlexandreLetudiantNUMERO_INE_1V202OdontoRefactoVague AG 2<br>2019-2020FRANCEDUONGÉNÉTIQUE<br>MÉDICALEBASILECHALOT27000673X202OdontoRefactoVague AG 2<br>2019-2020PACAMARSEILLEALLERGOLOGIEANNAABECASSIS93009670V303Med GeVague AG 2<br>2019-2020PACAMARSEILLEALLERGOLOGIEANNAABECASSIS93009670V303Med GeVague AG 2<br>2019-2020PACAMARSEILLEMEDECINE<br>PHYSIQUE ET RÉAD.CYRILPANTALED93009531X202OdontoRefactoVague AG 2<br>2019-2020PACAMARSEILLEPHEDECINE<br>PHYSIQUE ET RÉAD.CAMILLENOËL93009638X202OdontoRefactoVague AG 2<br>2019-2020PACAMARSEILLEPÉDAITRIEANAÏSCORGIER<br>PATTBERG93009639X202OdontoRefacto | VogueIngenSubstanceSubstanceSubs | ToganangenSubsectionSpecialityProtein fieldantNumerolityinterneDidasiageneretturneAustrationpuiceProtein and enderVague AG 2<br>2013-2020Antilles-<br>GuyaneLXONOrthoAlexandreLetudiantNUMERO_INE_1V202OdontoRefactooozz15Vague AG 2<br>2013-2020FRANCEDLIONGÉNÉTIQUE<br>MÉDICALEBASILECHALDT27000675X202OdontoRefactooozz15Vague AG 2<br>2013-2020PACAMARSEILLEALLERGOLOGIEANNAABECASSIS93009670V303Med Ge6Vague AG 2<br>2013-2020PACAMARSEILLEALLERGOLOGIEANNAABECASSIS93009670V303Med Ge6Vague AG 2<br>2013-2020PACAMARSEILLEALLERGOLOGIECYRILPANTALEO9300951X202OdontoRefactooozz13Vague AG 2<br>2013-2020PACAMARSEILLEPMEDICINE<br>PHYSQUE ET RÉAD.CORGIER93009538X202OdontoRefactooozz13Vague AG 2<br>2013-2020PACAMARSEILLEPÉDIATRIEANAISCORGIER<br>PATTBERG93009638X202OdontoRefactooozz13Vague AG 2<br>2013-2020PACAMARSEILLEPÉDIATRIEANAISCORGIER<br>PATTBERG93009639X202OdontoRefactooozz13Vague AG 2<br>2013-2020PACA <td>ugesangesSaledandsSaledandsAnnalizationAnnalization<!--</td--><td>AugenAugenSubsectionFunction RadiantFunction RadiantVague AG 2<br/>2013-2020FACAMARSEILLEAMESEILLEAMEELERFUNCEFunction RadiantFunction RadiantFunction RadiantFunction RadiantFunction RadiantFunction RadiantFunction RadiantFunction RadiantFunction RadiantFunction RadiantFunction RadiantFunction RadiantFunction RadiantFunction RadiantFunction RadiantFunction Rad</td><td>Vague AG 2     Antilles-<br/>Gayane     LVON     Ortho     Alexandre     Letudiant     NUMERO_INE_I     V     20     2     OdontoRefacto     oozz     13     CHU de<br/>properte les<br/>olivettes     Antilles-<br/>Gayane     LVON       Vague AG 2     Gayane     LVON     Ortho     Alexandre     Letudiant     NUMERO_INE_I     V     20     2     OdontoRefacto     oozz     13     CHU de<br/>properte les<br/>olivettes     Antilles-<br/>Gayane     LVON       Vague AG 2     FRANCE     DUON     GénétTique<br/>MEDICALE     BASILE     CHALDT     27000675     X     20     2     OdontoRefacto     oozz     13     CHU de<br/>properte les<br/>olivettes     Antilles-<br/>Gayane     LVON       Vague AG 2     FRANCE     DUON     GénétTique<br/>MEDICALE     BASILE     CHALDT     27000675     X     20     2     OdontoRefacto     oozz     13     CHU de<br/>Gayane     Antilles-<br/>Gayane     LVON       Vague AG 2     FRANCE     DUON     MERSELLE     ALERGOLOGIE     ANNA     ABECASSIS     9309670     V     30     3     Med Ge     6     Le cabinet     Auvergne-<br/>Rhône-Alpes     Generofestice     oozz     13     CHU de<br/>Gayane     Antilles-<br/>Gayane     LVON       Vague AG 2     FRACA     MARSELLE     Attilles-<br/>Gayane     CYNE<!--</td--><td>upperimperiorimperior&lt;</td><td>Uppermarkedmarked</td><td>typesectionsection</td></td></td> | ugesangesSaledandsSaledandsAnnalizationAnnalization </td <td>AugenAugenSubsectionFunction RadiantFunction RadiantVague AG 2<br/>2013-2020FACAMARSEILLEAMESEILLEAMEELERFUNCEFunction RadiantFunction RadiantFunction RadiantFunction RadiantFunction RadiantFunction RadiantFunction RadiantFunction RadiantFunction RadiantFunction RadiantFunction RadiantFunction RadiantFunction RadiantFunction RadiantFunction RadiantFunction Rad</td> <td>Vague AG 2     Antilles-<br/>Gayane     LVON     Ortho     Alexandre     Letudiant     NUMERO_INE_I     V     20     2     OdontoRefacto     oozz     13     CHU de<br/>properte les<br/>olivettes     Antilles-<br/>Gayane     LVON       Vague AG 2     Gayane     LVON     Ortho     Alexandre     Letudiant     NUMERO_INE_I     V     20     2     OdontoRefacto     oozz     13     CHU de<br/>properte les<br/>olivettes     Antilles-<br/>Gayane     LVON       Vague AG 2     FRANCE     DUON     GénétTique<br/>MEDICALE     BASILE     CHALDT     27000675     X     20     2     OdontoRefacto     oozz     13     CHU de<br/>properte les<br/>olivettes     Antilles-<br/>Gayane     LVON       Vague AG 2     FRANCE     DUON     GénétTique<br/>MEDICALE     BASILE     CHALDT     27000675     X     20     2     OdontoRefacto     oozz     13     CHU de<br/>Gayane     Antilles-<br/>Gayane     LVON       Vague AG 2     FRANCE     DUON     MERSELLE     ALERGOLOGIE     ANNA     ABECASSIS     9309670     V     30     3     Med Ge     6     Le cabinet     Auvergne-<br/>Rhône-Alpes     Generofestice     oozz     13     CHU de<br/>Gayane     Antilles-<br/>Gayane     LVON       Vague AG 2     FRACA     MARSELLE     Attilles-<br/>Gayane     CYNE<!--</td--><td>upperimperiorimperior&lt;</td><td>Uppermarkedmarked</td><td>typesectionsection</td></td> | AugenAugenSubsectionFunction RadiantFunction RadiantVague AG 2<br>2013-2020FACAMARSEILLEAMESEILLEAMEELERFUNCEFunction RadiantFunction RadiantFunction RadiantFunction RadiantFunction RadiantFunction RadiantFunction RadiantFunction RadiantFunction RadiantFunction RadiantFunction RadiantFunction RadiantFunction RadiantFunction RadiantFunction RadiantFunction Rad | Vague AG 2     Antilles-<br>Gayane     LVON     Ortho     Alexandre     Letudiant     NUMERO_INE_I     V     20     2     OdontoRefacto     oozz     13     CHU de<br>properte les<br>olivettes     Antilles-<br>Gayane     LVON       Vague AG 2     Gayane     LVON     Ortho     Alexandre     Letudiant     NUMERO_INE_I     V     20     2     OdontoRefacto     oozz     13     CHU de<br>properte les<br>olivettes     Antilles-<br>Gayane     LVON       Vague AG 2     FRANCE     DUON     GénétTique<br>MEDICALE     BASILE     CHALDT     27000675     X     20     2     OdontoRefacto     oozz     13     CHU de<br>properte les<br>olivettes     Antilles-<br>Gayane     LVON       Vague AG 2     FRANCE     DUON     GénétTique<br>MEDICALE     BASILE     CHALDT     27000675     X     20     2     OdontoRefacto     oozz     13     CHU de<br>Gayane     Antilles-<br>Gayane     LVON       Vague AG 2     FRANCE     DUON     MERSELLE     ALERGOLOGIE     ANNA     ABECASSIS     9309670     V     30     3     Med Ge     6     Le cabinet     Auvergne-<br>Rhône-Alpes     Generofestice     oozz     13     CHU de<br>Gayane     Antilles-<br>Gayane     LVON       Vague AG 2     FRACA     MARSELLE     Attilles-<br>Gayane     CYNE </td <td>upperimperiorimperior&lt;</td> <td>Uppermarkedmarked</td> <td>typesectionsection</td> | upperimperiorimperior< | Uppermarkedmarked | typesectionsection |

- Résultats téléchargeables aux formats cvs ou excel (1).
- Possibilité de filtrage des champs (2).

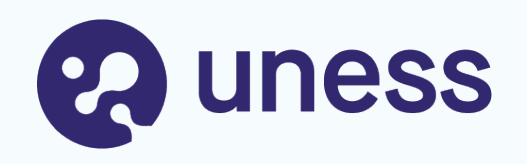

# Gestion des données

- Mise à jour des données personnelles
- Support campagne mai 2023

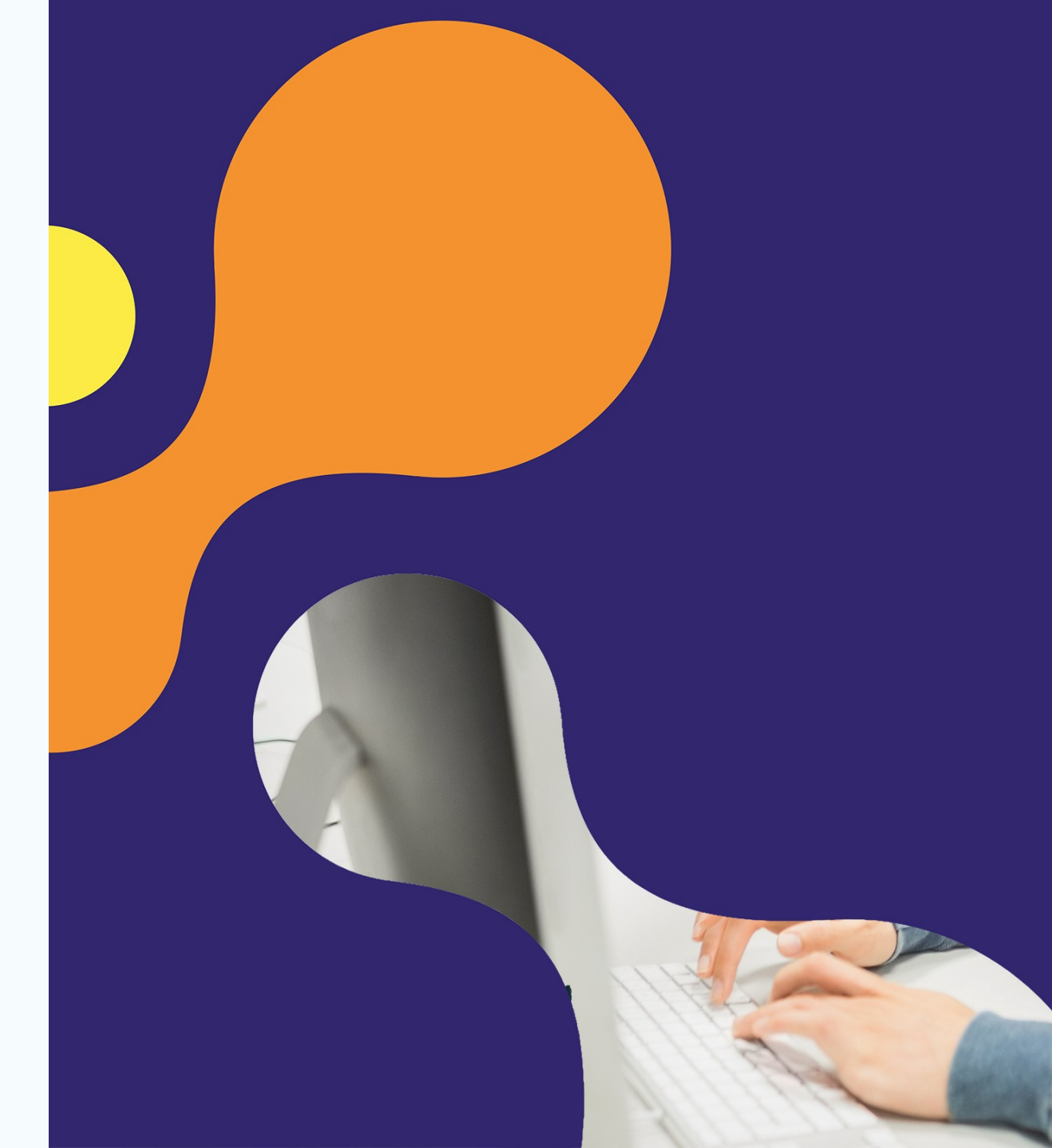

## Gestion des données personnelles

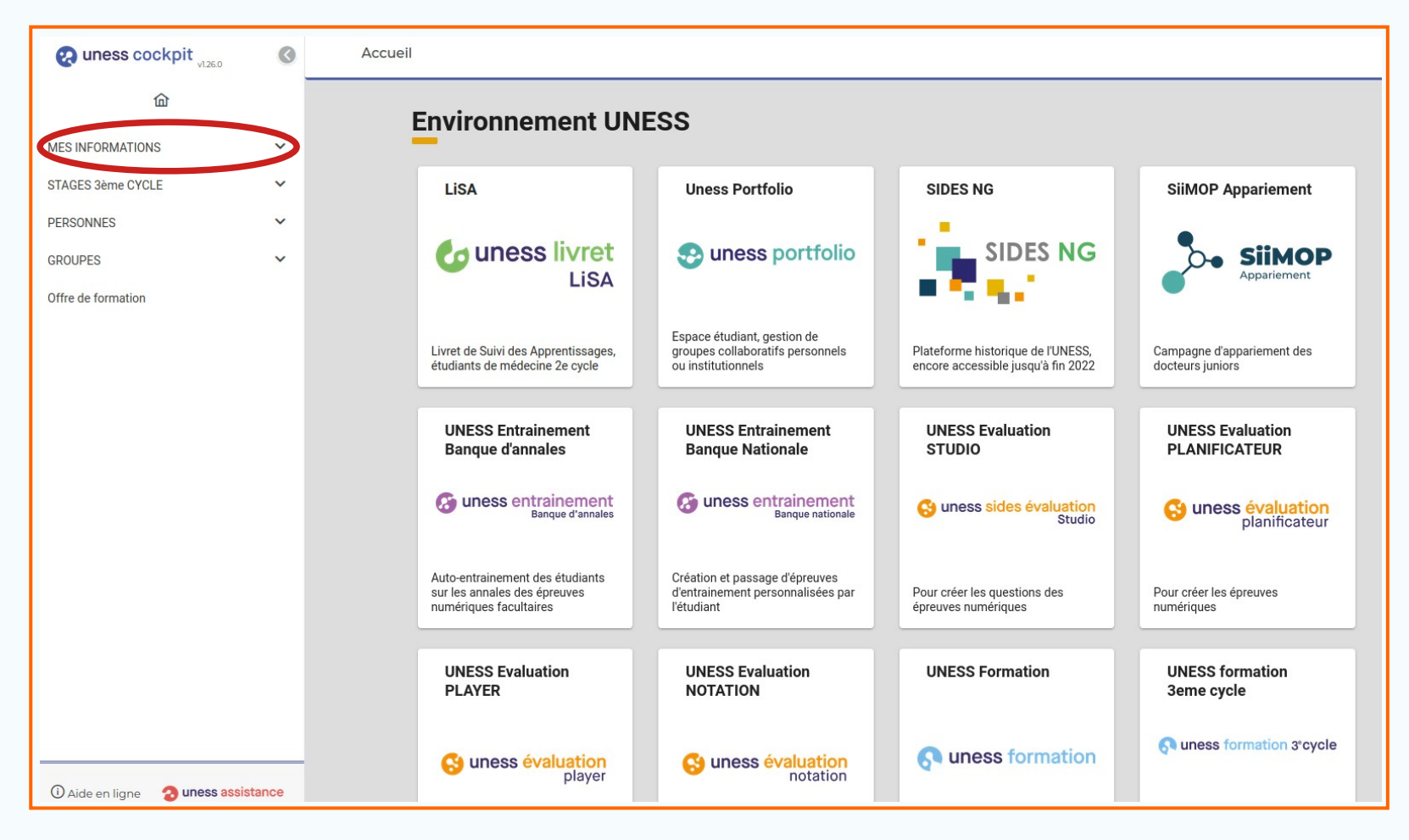

- Les utilisateurs ont la possibilité de gérer directement leurs données personnelles depuis le Cockpit Uness **cockpit.uness.fr**
- Le mode de connexion est le même que celui décrit précédemment pour SiiMOP Appariement.
- L'onglet MES INFORMATIONS permet de gérer ses nom, prénom, n° de téléphone et adresses mails.

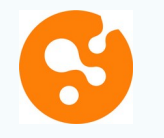

#### **Gestion des informations personnelles**

| e uness cockpit                                                                                                    | 3      | Mes informations personnelles                                                              |  |  |  |  |  |  |  |  |
|----------------------------------------------------------------------------------------------------|--------|--------------------------------------------------------------------------------------------|--|--|--|--|--|--|--|--|
| Constraints of the second second seco | ^<br>~ | Image: Static civil       Nom dusage       Static civil       Isabelle   Date de naissance |  |  |  |  |  |  |  |  |
| GROUPES                                                                                                    | ~      | Informations professionnelles ou universitaires                                            |  |  |  |  |  |  |  |  |
| Offre de formation                                                                                                    |        | Numéro détudiant   Numéro RPPS     Informations de Contact                                 |  |  |  |  |  |  |  |  |
| ① Aide en ligne <b>3 uness assis</b> t                                                                                                    | tance  | Numéro de téléphone principal<br>06::::::::::::::::::::::::::::::::::::                    |  |  |  |  |  |  |  |  |

• L'onglet « Mes informations personnelles » permet la vérification de l'état civil, des informations professionnelles et de contact.

• Seul le numéro de téléphone est modifiable par l'utilisateur.

• Pour modifier son nom ou une autre information personnelle, contacter un gestionnaire Scolarité.

#### Gestion des adresses email

| e uness cockpit                                                   | 0           | Mes adresses email                                                                                         |                                        |  |  |  |  |  |  |  |
|-------------------------------------------------------------------|-------------|----------------------------------------------------------------------------------------------------|----------------------------------------|--|--|--|--|--|--|--|
| MES INFORMATIONS Mes informations personnelles Mes adresses email | ^           | Adresse email de contact<br>isabelle.fernbach@uness.fr                                                     |                                        |  |  |  |  |  |  |  |
| Mes notes et copies<br>STAGES 3ème CYCLE<br>PERSONNES<br>GROUPES  | ~<br>~<br>~ | Adresses email secondaires<br>Gérez vos adresses email secondaires<br>Liste des adresses email validées    |                                        |  |  |  |  |  |  |  |
| Offre de formation                                                |             | Adresse email                                                                                              | Type<br>Personnelle<br>Professionnelle |  |  |  |  |  |  |  |
|                                                                   |             | Liste des adresses email en attente de validation                                                          |                                        |  |  |  |  |  |  |  |
| 🛈 Aide en ligne 🛛 uness ass                                       | istance     | Adresse email     Type d'adresse     + Ajouter l'adresse email       Vote adresse email     Type d'adresse |                                        |  |  |  |  |  |  |  |

• L'onglet « Mes adresses email » permet la vérification du mail de contact et la gestion des mails secondaires.

• L'adresse email principale ne peut être modifiée que par un gestionnaire Scolarité.

• L'utilisateur peut ajouter autant d'adresses email secondaires qu'il le souhaite. Si plusieurs adresses sont renseignées, la connexion pourra se faire avec n'importe laquelle de ses adresses.

Ne pas renseigner l'adresse d'une autre personne car dans ce cas, les deux comptes ne pourront plus être dissociés et les historiques seront fusionnés.

## Support campagne mai 2023

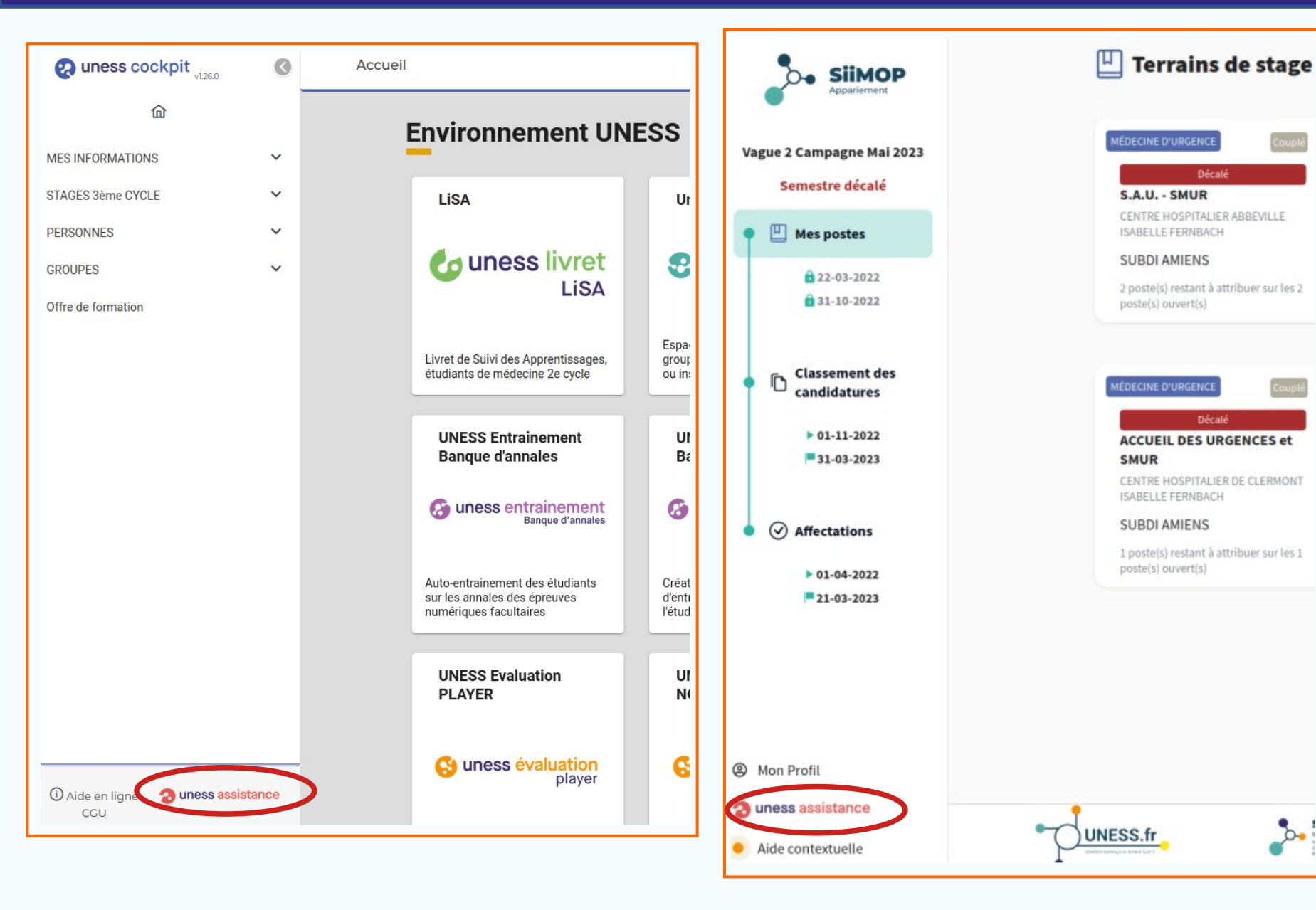

• Pour toute demande de support, l'utilisateur doit ouvrir un ticket sur l'application Uness Assistance ;

• cliquer sur le logo présent sur chaque page de SiiMOP Appariement ou du Cockpit.

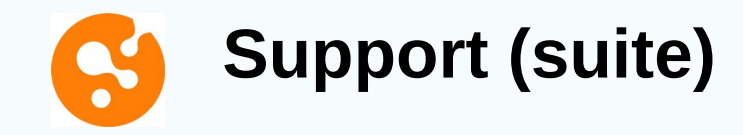

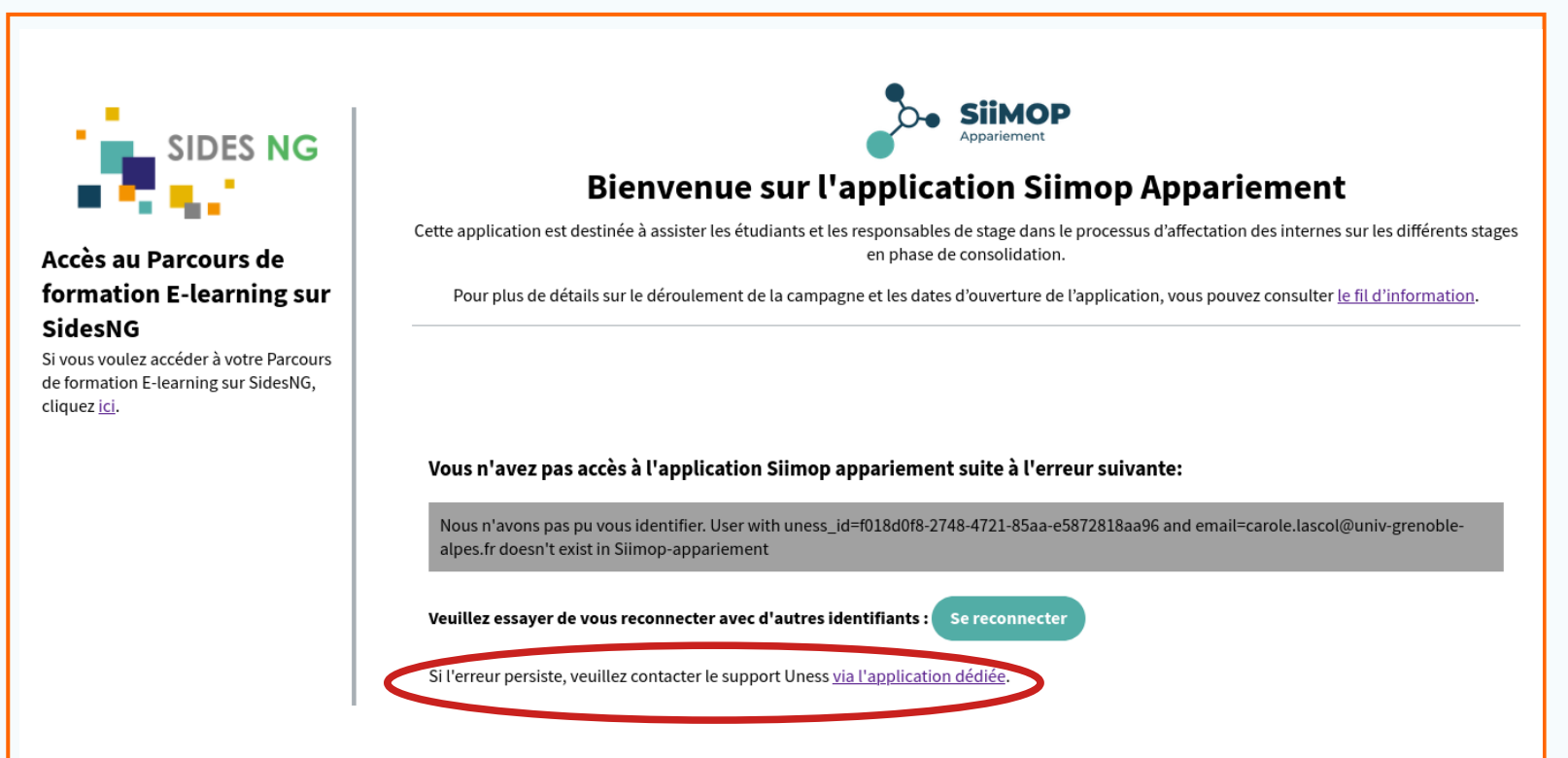

• En cas d'échec de connexion, l'utilisateur peut également ouvrir un ticket sur la plateforme support Uness Assistance en cliquant sur le lien prévu à cet effet.

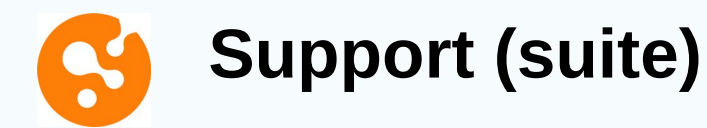

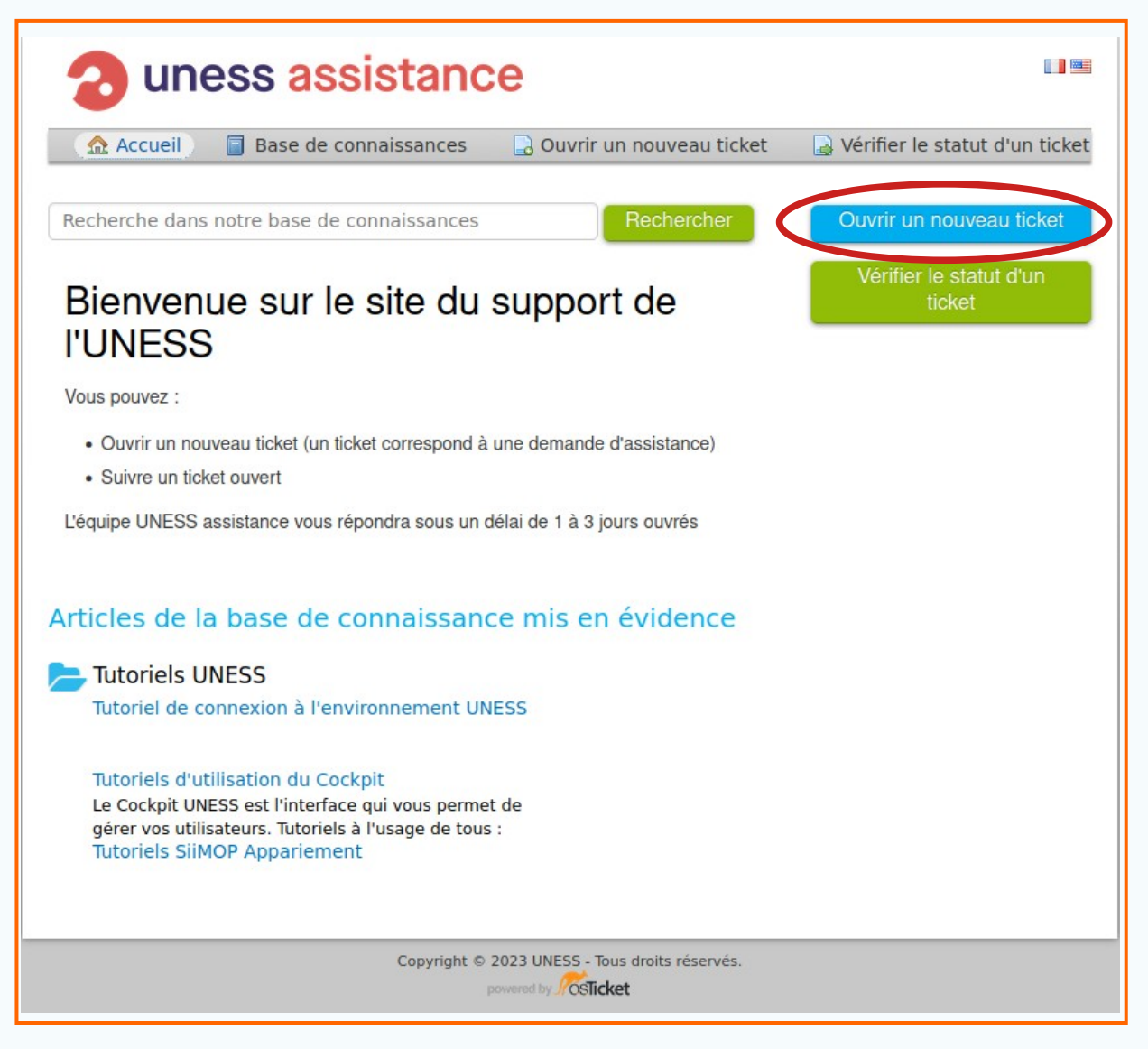

• Après avoir cliqué sur le lien ou le logo Uness Assistance, l'utilisateur est redirigé sur le site dédié au support.

Cliquer sur le bouton « Ouvrir un nouveau ticket »

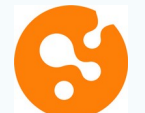

#### Support (suite)

| 🟦 Accueil                               | Base de connaissances           | Ouvrir un nouveau ticket           | Vérifier le statut d'un ticke |
|-----------------------------------------|---------------------------------|------------------------------------|-------------------------------|
| Ouvrir un no                            | buveau ticket                   |                                    |                               |
| Veuillez remplir l                      | e formulaire ci-dessous pour ou | uvrir un nouveau ticket.           |                               |
| Contact Infor                           | mation                          |                                    |                               |
| Nom complet *                           |                                 |                                    |                               |
|                                         |                                 |                                    |                               |
| Numéro de télép                         | hone                            |                                    |                               |
| 8 - C - C - C - C - C - C - C - C - C - |                                 |                                    |                               |
| Adresse email                           | *                               |                                    |                               |
| Statut *                                |                                 |                                    |                               |
| <ul> <li>Sélection —</li> </ul>         | ~                               | •]                                 |                               |
| Rubrique d'aid                          | e                               |                                    |                               |
| <ul> <li>Sélectionnez</li> </ul>        | une rubrique d'aide — 🗸 🔹       |                                    |                               |
| — Sélectionnez u                        | ne rubrique d'aide —            |                                    |                               |
| - Compétences et                        | Stages                          |                                    |                               |
| - SIIMOP Apparier                       | nent Créer                      | Réinitialiser Annuler              |                               |
| - UNESS COCKPIC                         |                                 |                                    |                               |
| - UNESS Entraîner                       | nent ight ©                     | 2023 UNESS - Tous droits réservés. |                               |
| - UNESS Evaluatio                       | n                               | powered by CSTicket                |                               |
| - UNESS Flexisant                       | é                               |                                    |                               |
| - UNESS Formatio                        | n                               |                                    |                               |
| - UNESS Lisa                            |                                 |                                    |                               |
| <ul> <li>UNESS Portfolio</li> </ul>     |                                 |                                    |                               |

• Remplir le formulaire avec le nom, prénom, adresse mail et statut (Praticiens, ARS...) ;

• Choisir « SiiMOP Appariement » depuis le menu déroulant de la rubrique d'aide.

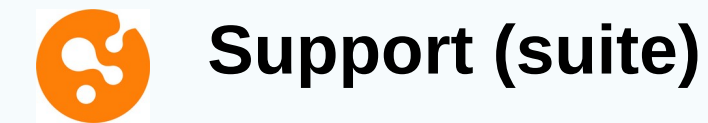

|                                        | iens h                              | nospita                          | lier ou          | ı libéra                           | aux                                |                  | ``             | •                        |                         |                        |                          |                       |                    |              |                  |       |        |       |        |      |  |
|----------------------------------------|-------------------------------------|----------------------------------|------------------|------------------------------------|------------------------------------|------------------|----------------|--------------------------|-------------------------|------------------------|--------------------------|-----------------------|--------------------|--------------|------------------|-------|--------|-------|--------|------|--|
| Rubrie<br>- SIIM                       | <b>que d</b><br>OP Ap               | <b>l'aide</b><br>oparien         | nent             |                                    |                                    | ~                | )*             |                          |                         |                        |                          |                       |                    |              |                  |       |        |       |        |      |  |
| Desc                                   | riptio                              | on du                            | prol             | blèm                               | e da                               | ns Si            | iMO            | ΡΑ                       | ppa                     | rien                   | nen                      | t                     |                    |              |                  |       |        |       |        |      |  |
| ATTEN<br>La plat<br>pour la<br>Merci ( | ITION<br>Teform<br>Teform<br>Teform | I<br>ne supp<br>pagne<br>ntacter | oort es<br>de Ma | st <b>feri</b><br>ii 202:<br>temer | <b>mée</b> e<br>3. Le s<br>nt votr | en deh<br>suppor | ors d<br>t n'e | les ca<br>st do<br>ratio | ampa<br>nc pa<br>n - So | igne<br>as as<br>colar | s d'a<br>ssuré<br>rité o | ppari<br>avar<br>u AR | eme<br>it ce<br>5. | ent.<br>ette | Elle ré<br>date. | -ouvr | ira le | 24 fe | évrier | 2023 |  |
| Sélect                                 | tionn                               | ez vot                           | re Un            | ivers                              | ité de                             | e ratt           | ache           | men                      | t *                     |                        |                          |                       |                    |              |                  |       |        |       |        |      |  |
| – Sélec                                | ection                              | nner –                           | ~                | ame *                              |                                    |                  |                |                          |                         |                        |                          |                       |                    |              |                  |       |        |       |        |      |  |
| — Sél                                  | ectior                              | nner —                           |                  |                                    |                                    |                  |                |                          |                         |                        |                          | ~                     |                    |              |                  |       |        |       |        |      |  |
| Préci                                  | ser v                               | votre                            | dem              | ande                               | •                                  |                  |                |                          |                         |                        |                          |                       |                    |              |                  |       |        |       |        |      |  |
| Sujet                                  | *                                   |                                  |                  |                                    |                                    |                  |                |                          |                         |                        |                          |                       |                    |              |                  |       |        |       |        |      |  |
|                                        | ¶                                   | A                                | Aa               | в                                  | I                                  | U                | <del>s</del>   | ≔                        |                         |                        | _                        |                       |                    |              |                  |       |        |       |        |      |  |
| $\langle \rangle$                      |                                     |                                  |                  |                                    |                                    |                  |                |                          |                         | e                      | 9                        |                       | œ                  | -            | _                |       |        |       |        |      |  |
| <><br>Déta                             | iller la                            | nature                           | de voti          | re dem                             | ande.                              |                  |                |                          |                         |                        | 9                        |                       | Θ                  |              | -                |       |        |       |        |      |  |
| <><br>Déta                             | iller la                            | i nature                         | de votr          | re dem                             | ande.                              |                  |                |                          |                         |                        |                          |                       | cə                 |              | _                |       |        |       |        |      |  |
| <><br>Déta                             | ailler la                           | i nature                         | de voti          | re dem                             | ande.                              |                  |                |                          |                         | e                      |                          |                       | G                  |              | _                |       |        |       |        |      |  |
| <><br>Déta                             | ailler la                           | ı nature<br>z les fic            | de voti<br>hiers | re dem<br>ici ou                   | ande.<br>ajoute                    | ez-les           | depu           | is vo                    | tre o                   | rdina                  | ateur                    |                       | G                  | -            | _                |       |        |       |        |      |  |
| <><br>Déta                             | ailler la                           | nature<br>z les fic              | de voti          | re dem<br>ici ou                   | ande.<br>ajoute                    | ez-les           | depu           | is vo                    | tre of                  | rdina                  | ateur                    |                       | cə                 | _            | _                |       |        |       |        |      |  |
| <><br>Déta                             | posez                               | i nature                         | de voti          | re dem<br>ici ou                   | ande.<br>ajoute                    | ez-les           | depu<br>Crée   | is vo                    | tre or                  | rdina                  | ateur                    | nnule                 | c->                | -            | _                |       |        |       |        |      |  |

• Sélectionner l'université (CHU) de rattachement depuis le menu déroulant; cette sélection permet de faire suivre le ticket auprès des agents à même de traiter la demande.

- Sélectionner la nature du problème (connexion, description du terrain, classement...).
- Dans le champ libre, décrire le problème rencontré, si possible en ajoutant une capture d'écran.

Les tickets support arrivent directement aux gestionnaires ARS et Scolarité du 3° cycle de votre subdivision. Si une demande nécessite un traitement de nature technique, elle est escaladée vers l'équipe SiiMOP.

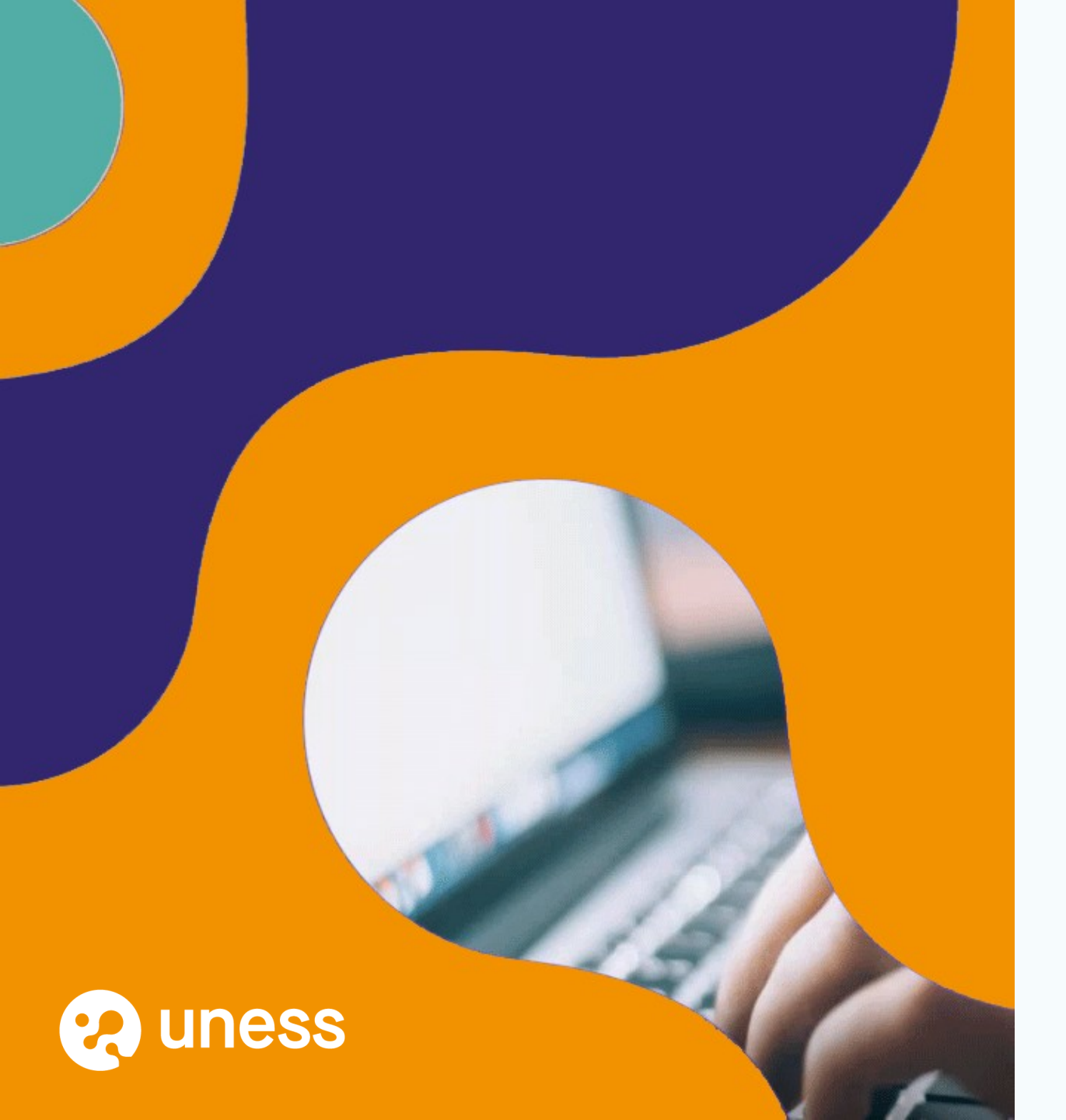

#### Merci de votre attention.

Un email récapitulatif vous sera envoyé au terme de la présentation, avec le lien audio vers l'enregistrement des échanges.

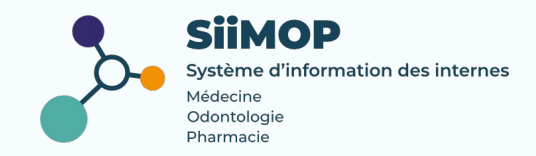